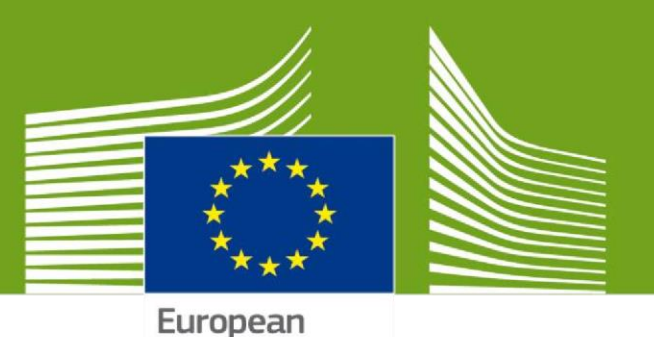

Commission

# Uporabniški priročnik za informacijski sistem EUDR

Ta priročnik vsebuje vse bistvene informacije, ki jih uporabniki potrebujejo za pripravo in upravljanje izjav o potrebni skrbnosti za namene uredbe o krčenju gozdov. Vključuje kratke opise programskih funkcij, zmogljivosti in postopkov po korakih.

Preden preberete ta priročnik, natančno preberite uredbo in informacije na spletiščih Komisije.

Zadnja posodobitev: 28. 11. 2024

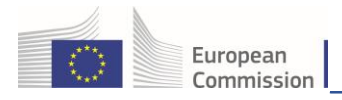

# Kazalo

| Glosar2                                                                                                    |
|----------------------------------------------------------------------------------------------------|
| Uvod v platformo EUDR                                                                                                    |
| Obvezen postopek potrjevanja za gospodarske subjekte EUDR iz držav nečlanic EU3                                                                                                    |
| 1. Začetek dela na platformi EUDR v sistemu TRACES3                                                                                                    |
| 1.1 Dostop do platforme EUDR                                                                                                    |
| 1.2 Ustvarjanje računa EU Login                                                                                                    |
| 1.3 Ustvarjanje računa na platformi EUDR7                                                                                                    |
| 1.4 Zahteva gospodarskega subjekta za dodelitev vloge                                                                                                    |
| 1.4 a) Že obstoječa vloga EUDR13                                                                                                    |
| <b>1.5</b> Upravljanje in odobritev zahtev uporabnikov za administratorske pravice                                                                                                    |
| <b>1.6 Dodeljevanje vloge administratorja dodatnim uporabnikom v podjetju</b> 16                                                                                                    |
| <b>1.7 Kako dostopati do domače strani EUDR</b> 17                                                                                                    |
| 2. Ustvari novo izjavo o potrebni skrbnosti (DDS)18                                                                                                    |
| 2.1 Oddelki izjave o potrebni skrbnosti19                                                                                                    |
| 2.2 Datoteka GeoJson in orodje GeoEditor                                                                                                    |
| 2.2 a) Orodje za zemljevide GeoEditor                                                                                                    |
| 2.2 b) Datoteka GeoJson                                                                                                    |
| <ul> <li>B) Če imate datoteko GeoJson za uvoz: kliknite gumb "Uvozi" za uvoz datoteke za celoten primarni proizvod ali simbol "Uvozi datoteko GeoJson" za uvoz datoteke posebej za kraj proizvodnje primarnega proizvoda, nato pa naredite naslednje:</li></ul> |
| 2.3 Druge informacije, povezane z izjavo o potrebni skrbnosti                                                                                                    |
| 2.3 a) Zavihek Referenčne izjave                                                                                                    |
| 2.3 b) Oddelek Zadnje spremembe                                                                                                    |
| 3. Upravljanje vsebine izjave o potrebni skrbnosti                                                                                                    |
| <b>3.1 Pregled statusov izjave o potrebni skrbnosti in dovoljenih dejanj</b>                                                                                                    |

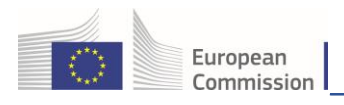

# Glosar

| EU              | Evropska unija                                                                                                    |
|-----------------|----------------------------------------------------------------------------------------------------|
| GS              | gospodarski subjekt                                                                                                |
| CU              | carinski urad                                                                                                    |
| РО              | pristojni organ                                                                                                    |
| DČ              | država članica                                                                                                    |
| uporabnik ADMIN | uporabnik administrator                                                                                            |
| oznaka HS       | HS pomeni harmonizirani sistem. Gre za enoten sistem oznak, ki se po<br>vsem svetu uporablja za razvrščanje blaga. |
| IMSOC           | sistem upravljanja informacij za uradni nadzor                                                                     |
| EUDR            | Uredba (EU) 2023/1115 Evropskega parlamenta in Sveta (uredba o krčenju<br>gozdov)                                  |
| EORI            | registracija in identifikacija gospodarskih subjektov                                                              |
| DDS             | izjava o potrebni skrbnosti                                                                                        |

#### Koristne povezave

**Splošne informacije** GD ENV o EUDR – uredbi Evropske unije o krčenju gozdov: <u>izvajanje uredbe o</u> <u>krčenju gozdov – Evropska komisija (europa.eu)</u>

Dokumentacija s pomočjo za spletno platformo TRACES: napotki za začetek dela (europa.eu)

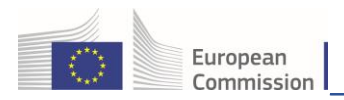

# Uvod v platformo EUDR

Ta priročnik vam bo olajšal pregled nad osnovnimi koraki priprave, upravljanja in predložitve zahtev za izjavo o potrebni skrbnosti, v njem pa so tudi predstavljena ključna orodja, kot sta GeoEditor in funkcija "Kopiraj kot novo". Priročnik poleg tega zajema možnosti naprednega iskanja in filtriranja ter funkcijo več vlog, ki določa razpoložljiva dejanja glede na to, ali ste trgovec, gospodarski subjekt ali zastopnik.

Platforma EUDR je del sistema TRACES, zasnovanega za upravljanje in spremljanje življenjskega cikla izjave o potrebni skrbnosti.

#### Obvezen postopek potrjevanja za gospodarske subjekte EUDR iz držav nečlanic EU

Za potrditev računa gospodarskega subjekta (GS) iz države nečlanice EU (razen Združenega kraljestva glede Severne Irske (UK(NI)) velja naslednje:

- GS je moral podati zahtevo za vlogo "Gospodarski subjekt EUDR".
- GS je moral na seznam identifikatorjev gospodarskega subjekta vnesti svojo številko EORI, ki jo zagotovi organ države članice ali Združenega kraljestva (Severna Irska).
- GS naj pošlje elektronsko sporočilo na <u>podporo SANTE</u> z zahtevo za potrditev IN kopijo na elektronski naslov pristojnega organa pridružene države članice EU (ali Združenega kraljestva (Severna Irska)) (pridružena država je država, ki je izdala številko EORI). E-poštni naslov, na katerega se pošlje sporočilo kot kopija, mora biti naslov enega od <u>imenovanih pristojnih organov</u> iz EUDR, ki jih objavi Komisija, razen če je na <u>spletišču</u> informacijskega sistema navedeno drugače.

# 1. Začetek dela na platformi EUDR v sistemu TRACES

1.1 Dostop do platforme EUDR Opomba: Če že imate račun EU Login, nadaljujte v oddelku 1.3.

Za dostop do platforme EUDR mora uporabnik ustvariti **račun EU Login**. Ta račun uporabniku omogoča, da z uporabniškim imenom in geslom dostopa do številnih storitev Evropske komisije.

Potem ko uporabnik ustvari račun EU Login, mora ob prvem dostopu do platforme ustvariti račun in zaprositi za dodelitev vloge (gospodarski subjekt ali organ) za dostop do funkcij platforme EUDR.

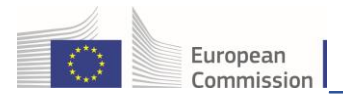

# 1.2 Ustvarjanje računa EU Login

Najprej morate ustvariti identifikator EU Login. To je obvezna varnostna stopnja.

Za registracijo kliknite povezavo: <u>https://eudr.webcloud.ec.europa.eu/tracesnt</u>, da odprete začetno stran **platforme EUDR**, in kliknite **"Zahteva za dostop**":

| Opomba: produkcijsko okolje EUDR v oblaku bo na voljo šele v začetku nov | /embra. |
|--------------------------------------------------------------------------|---------|
| Dobrodošli 💄                                                             |         |

| —                                                                           |                                                                                                    |
|-----------------------------------------------------------------------------|----------------------------------------------------------------------------------------------------|
| Prijavite se prek EU Login , tako da kliknete na spodnji gumb in sledite    | Nimate računa?                                                                                        |
| navodilom.<br>Prījava                                                       | Zahteva za dostop. Vašo zahtevo bo<br>obravnaval lokalni skrbnik ali drug<br>ustrezen pristojni ornan |
| Če se ne morete spomniti svojega gesla, lahko ponastavite svoje geslo na EU | How to create an EU login account                                                                     |
|                                                                             |                                                                                                    |

Zdaj se vam je odprl zaslon "**Ustvari račun**" za registracijo v storitvi EU Login.

| EU Login<br>One account, many EU services |                                                                                                    | • | slovenščina (sl)<br>Nov račun | ∨<br>Prijava |
|-------------------------------------------|----------------------------------------------------------------------------------------------------|---|-------------------------------|--------------|
|                                           | Nov račun                                                                                                    |   |                               |              |
|                                           | Pennoå zunanim uporabnikom<br>Ime<br>Primek<br>E-maslov<br>Petrette e-naslov<br>Petrette e-naslov<br>Jeak komunikacije<br>stovaničkna (si)<br>Canačke poje, Ka ste pretraš in<br>razumeli jetvo o varstvu opošakov |   |                               |              |

V zgornjem desnem kotu strani lahko izberete želeni jezik:

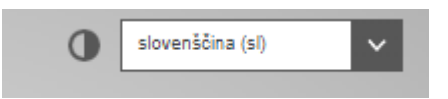

Izpolnite vsa polja obrazca in pri tem upoštevajte, da se bodo podatki, ki jih vnesete v zgornji zaslon, pojavili tudi na platformi EUDR.

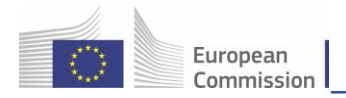

**Opomba:** pomembno je, da račun EU Login ustvarite v imenu RESNIČNE OSEBE in da NE USTVARITE generičnega računa za svoje podjetje ali organ.

Močno priporočamo, da uporabnik izbere svoj službeni elektronski naslov, ki ga bo uporabljal za prijavo.

Po izpolnitvi vseh polj kliknite gumb "Ustvari račun":

| Nov račun                                                                   |  |  |
|-----------------------------------------------------------------------------|--|--|
| Pomoč zunanjim uporabnikom                                                  |  |  |
| Ime                                                                         |  |  |
| Priimek                                                                     |  |  |
| E-naslov                                                                    |  |  |
| Potrdite e-naslov                                                           |  |  |
| Jezik komunikacije                                                          |  |  |
| slovenščina (sl)                                                            |  |  |
| Označite to polje, če ste prebrali in<br>razumeli izjavo o varstvu podatkov |  |  |
| Nov račun Prekliči                                                          |  |  |
|                                                                             |  |  |

Potem ko pošljete zahtevo, boste prejeli samodejno elektronsko sporočilo s povezavo za nastavitev gesla. Opozarjamo, da ima povezava omejeno veljavnost. Če samodejnega elektronskega sporočila ne prejmete, poiščite pomoč na tej strani: <u>Pišite nam [Evropska unija (europa.eu)</u>

Na platformi EUDR lahko uporabnik upravlja svoj račun in spreminja svoje osebne podatke. To naredite tako, da kliknete svoj elektronski naslov v zgornjem desnem kotu zaslona in nato "**Uredi profil**".

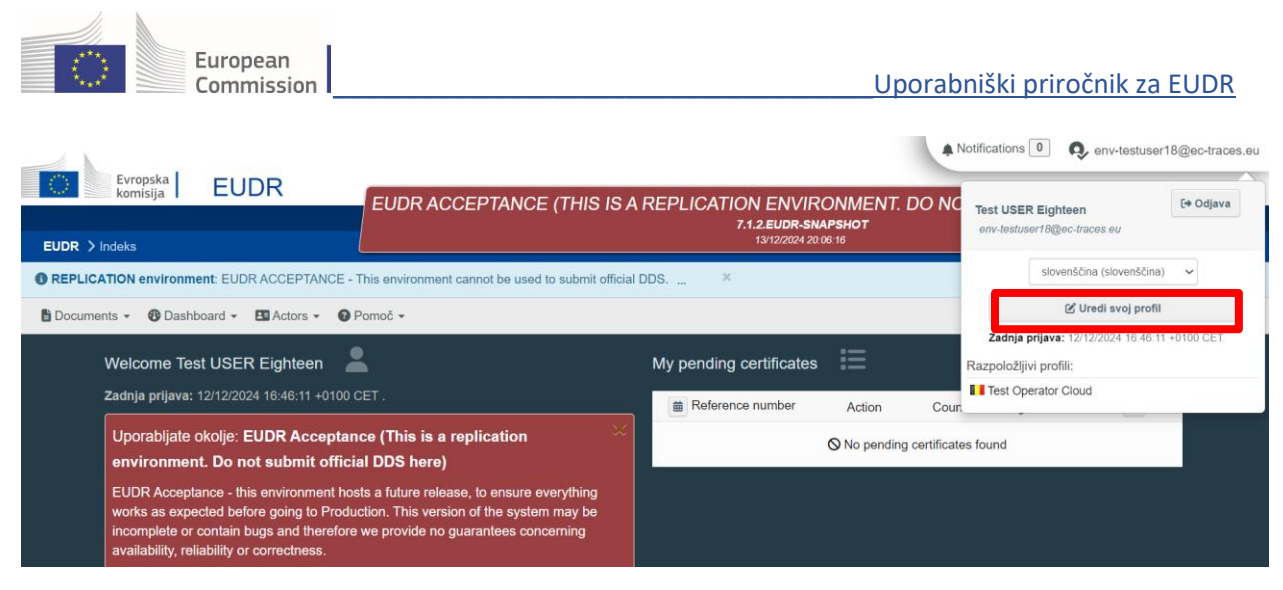

#### Kliknite "Moj račun na EU Login".

| Uredi svoj profil                                                                                                    |                                                                                                    |             | Zahte                                                                            | eva za novo vlogo +                                                                                                    | 📑 Shrani nastavitve                                                      |
|----------------------------------------------------------------------------------------------------|----------------------------------------------------------------------------------------------------|-------------|----------------------------------------------------------------------------------|----------------------------------------------------------------------------------------------------|--------------------------------------------------------------------------|
| Splošne želene nastavitve                                                                                                    |                                                                                                    |             | Osebni podat                                                                     | ki                                                                                                    |                                                                          |
| Časovni pas Europe/Luxembourg - Central European Time (Europe/Luxembourg) V<br>Lokalni čas: 10. december 2024 21:40:05 +01:00 CET. |                                                                                                    |             | EU Login je n<br>osebne inform<br>informacij na<br>informacije bo<br>osvežene ob | nesto, na katerem so s<br>nacije. Če so katere ko<br>pačne, jih lahko posod<br>odo v sistemu TRACE:<br>naslednji prijavi. | shranjene vaše<br>oli od tu prikazanih<br>obite tam. Vaše<br>S samodejno |
| Želene nastavitve obvestil                                                                                                    |                                                                                                    |             | Ime<br>podpisnika                                                                | Test USER Eighteer                                                                                                    | 1                                                                        |
| Obvestila                                                                                                    | ✓ Documents notifications                                                                                                    |             | Uporabniško                                                                      | L● ∠unanja domena                                                                                                    |                                                                          |
|                                                                                                    | Odznačite obvestila, ki jih ne želite prejemati.                                                                                                    |             | ime                                                                              | 10001 393                                                                                                    |                                                                          |
|                                                                                                    | Vnesi za filtriranje                                                                                                    | Q Filtriraj | E-pošta                                                                          | env-testuser18@ec-                                                                                                    | traces.eu                                                                |
|                                                                                                    | <ul> <li>COI: Predloženo organu izdajatelju</li> <li>COI: Podpisal organ izdajatelj</li> </ul>                                                                |             |                                                                                  | Moj račun na E                                                                                                    | U Login                                                                  |
| COI: Signed by Controlling Authority                                                                                               |                                                                                                    | 🔒 s         | premeni geslo na                                                                 | a Login EU                                                                                                    |                                                                          |
|                                                                                                    | <ul> <li>COI: Podpisal organ za potrditve</li> <li>COI: Pošiljke ni mogoče odobriti za sprostitev, zavrnjeno</li> <li>COI: Podpisal prvi prejemnik</li> </ul> |             | se Poso                                                                          | dobi svoje podatł                                                                                                    | ke na EU Login                                                           |

Nato kliknite "Konfiguriranje računa" in po želji spremenite podatke.

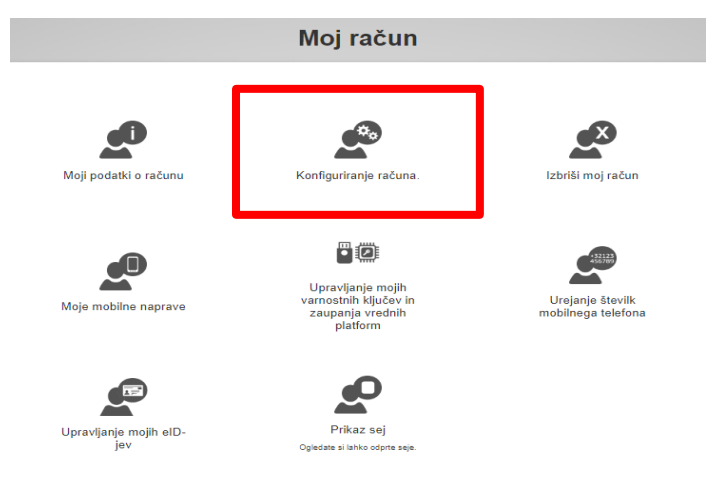

Ne pozabite klikniti "Pošlji", da se spremembe shranijo.

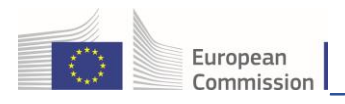

# 1.3 Ustvarjanje računa na platformi EUDR

Pojdite na domačo stran platforme: <u>eudr.webcloud.ec.europa.eu</u>

| Dobrodošli 🚬                                                                |                                                                  |
|-----------------------------------------------------------------------------|------------------------------------------------------------------|
| Prijavite se prek EU Login , tako da kliknete na spodnji gumb in sledite    | Nimate računa?                                                   |
| navodilom.                                                                  | Zahtava za dastan Mača zahtava ha                                |
| Prijava                                                                     | obravnaval lokalni skrbnik ali drug<br>ustrezen pristojni organ. |
| Če se ne morete spomniti svojega gesla, lahko ponastavite svoje geslo na EU | How to create an EU login account                                |
| Login.                                                                      |                                                                  |

Potem ko kliknete zeleni gumb "Prijava", boste preusmerjeni na stran za prijavo EU Login.

Uporabite elektronski naslov, ki ste ga izbrali pri ustvarjanju računa EU Login, in kliknite "Naprej".

#### Za nadaljevanje kliknite Prijava

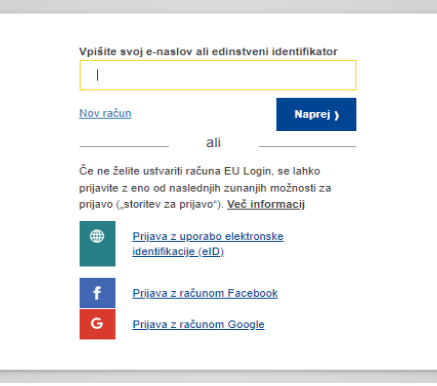

Vnesite geslo, ki ste ga predhodno izbrali za račun EU Login, in kliknite "Prijava":

| Za nadaljevanje kliknite Prijava                                             |
|------------------------------------------------------------------------------|
| Pozdravljeni                                                                 |
| env-testuser18@ec-traces.eu<br>(Zunanja domena)                              |
| Prijava z drugim elektronski naslovom?                                       |
| Geslo                                                                        |
| 1                                                                            |
| Pozabljeno geslo                                                             |
| Vrsta avtentifikacije                                                        |
| Geslo<br>V storiter EU Login se lahko<br>avtenticirate samo s svojim geslom. |
| Prijava                                                                      |

Preusmerjeni boste na začetno stran platforme EUDR.

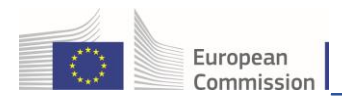

Če se gesla ne spomnite, so vam na voljo povezave do storitve EU Login, prek katerih lahko po potrebi spremenite svoje poverilnice za EU Login ali ponastavite geslo.

Opomba: Če že imate vlogo na platformi, nadaljujte v oddelku 1.4 a).

Ob prvem dostopu do platforme boste morali **izbrati vlogo** v sistemu.

V primeru EUDR sta na voljo dve kategoriji:

- gospodarski subjekti:
  - o za namene registracije se nanaša na naslednje vloge (dejavnosti):
    - uvozniki/izvozniki,
    - domači proizvajalci,
    - trgovci,
    - pooblaščeni zastopniki zgoraj navedenih;
- organ:
  - o pristojni organi (PO),
  - o carinski uradi (CU).

Več informacij o vlogi pristojnega organa najdete v posebnem uporabniškem priročniku.

### 1.4 Zahteva gospodarskega subjekta za dodelitev vloge

Če želite izbrati eno od vlog, opisanih zgoraj v oddelku o registraciji, na domači strani kliknite "Gospodarski subjekt".

| Zahteva za dovoljenje                                                                                          | Osebni podatki                                                                                                    |
|----------------------------------------------------------------------------------------------------|----------------------------------------------------------------------------------------------------|
| A<br>Trenutno vam ni dodeljena nobena vloga, ki bi vam omogočala dostop do aplikacije.                         | EU Login je mesto, na katerem so shranjene vaše<br>osebne informacije. Če so katere koli od tu prikazanih<br>informacij napačne, jih lahko posodobite tam. Vaše<br>informacije bodo v sistemu TRACES samodejno<br>osvežene ob nastednji prijavi. |
| Izberite vrsto organizacije, za katero zahtevate dostop:                                                       | Ime Importer USER ONE<br>podpisnika                                                                                                    |
| Nosilec dejavnosti<br>Gospodarski subjekti, kot so posamezna podjetja, trgovine, neprofitne organizacije       | Domena [+ Zunanja domena<br>Uporabniško nuseroni<br>ime                                                                                                    |
| Organ<br>Pristojni organ, kot so carinski uradi, veterinarski organi, osrednji pristojni organi, fitosanitarni | E-pošta importer-user1@ec-traces.eu<br>▲ Moj račun na EU Login                                                                                                    |
| Drug organ                                                                                                    | Spremeni geslo na Login EU                                                                                                    |
| Other bodies such as translators, country administrators, customs systems (at national level)                  | 🖋 Posodobi svoje podatke na EU Login                                                                                                    |
| Ali potrebujete pomoč pri ugotavljanju, kateri organizaciji pripadate?                                         |                                                                                                    |

Sistem vas bo preusmeril na stran za iskanje, kjer boste lahko poiskali svoje podjetje.

S spustnega seznama "**Država**" izberite državo in v polje "**Iskanje**" vpišite ime podjetja. Polji "**Oddelek**" in "**Vrsta dejavnosti**" nista obvezni. Nato kliknite gumb "**Iskanje**":

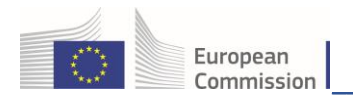

<u>Če je vaše podjetje že registrirano na platformi EUDR</u>: označite potrditveno polje na desni strani (izberete lahko več kot eno podjetje) in nato kliknite zeleni gumb **"Zahteva za dovoljenje"**.

| Izberi obstoječe                       | ga nosilca dejavnosti               |   | + Ustvari novega nosilca dejavnosti                                                                                       | ☑ Zahteva za dovoljenje |
|----------------------------------------|-------------------------------------|---|----------------------------------------------------------------------------------------------------|-------------------------|
| Država                                 | Belgija (BE)                        | * | Ali res niste našli nosilca dejavnosti, ki<br>mu pripadate? V takem primeru lahko<br>ustvarite novega z uporabo zgornjega |                         |
| Chapter:                               | EUDR                                | ~ | gumba.                                                                                                    |                         |
| Oddelek:                               | EUDR (EUDR)                         | ~ |                                                                                                    |                         |
| Vrsta dejavnosti                       | EUDR Operator                       | ~ |                                                                                                    |                         |
| Išči:                                  | EUDR Belgium Operator               |   |                                                                                                    | Q Išči                  |
|                                        |                                     |   |                                                                                                    |                         |
| Ime                                    | Naslov                              |   | Dejavnosti                                                                                                    |                         |
| EUDR Belgium Operator<br>DDV: BE123456 | Here<br>1040 Brussels<br>∎∎ Belgija |   | EUDR Operator EUDR Veljavno                                                                                               |                         |
| Izberi obstoječe                       | ga nosilca dejavnosti               |   | + Ustvari novega nosilca dejavnosti                                                                                       | ⊠ Zahteva za dovoljenje |
| Država                                 | Belgija (BE)                        | * |                                                                                                    |                         |
| Chapter:                               | EUDR                                | ~ |                                                                                                    |                         |
| Oddelek:                               | EUDR (EUDR)                         | ~ |                                                                                                    |                         |
| Vrsta dejavnosti                       | EUDR Operator                       | ~ |                                                                                                    |                         |
| Išči:                                  | EUDR Belgium Operator               |   |                                                                                                    | Q Išči                  |
|                                        |                                     |   |                                                                                                    |                         |

Prikaže se pojavno okno, v katerem lahko predložite dodatne informacije. Sicer kliknite **"Pošlji** zahtevo za dovoljenje".

| Potrdi zahtevo<br><b>Operator</b> | o za dovoljenje za <b>EUDR Belgium</b>       |   |
|-----------------------------------|----------------------------------------------|---|
| Neobvezno lahko predl             | ožite nekatere uporabne dodatne informacije. |   |
| Sporočilo                         | · · · · · ·                                  |   |
| E-pošta                           | name@domain.com                              | 1 |
| Telefon                           | +32 02 123456                                |   |
|                                   | Prekliči Pošlji zahtevo za dovoljenje        | e |

#### S tem ste zaprosili za povezavo s svojim podjetjem.

Vsi vaši podatki bodo prikazani v vašem profilu, tam pa lahko tudi pregledate svojo zahtevo.

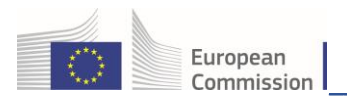

Če ste prvi uporabnik gospodarskega subjekta, bo vaša zahteva samodejno odobrena. Če niste prvi uporabnik, bodo vašo zahtevo potrdili vaši sodelavci z administratorskimi pravicami.

<u>Če vaše podjetje še ni registrirano na platformi EUDR:</u> račun lahko ustvarite tako, da kliknete zeleni gumb "**+ Ustvari nov gospodarski subjekt**".

**Opomba:** možnost **"+ Ustvari nov gospodarski subjekt**" bo na voljo šele po prvi iskalni poizvedbi.

| Izberi obstoječe | ga nosilca dejavnosti                  | + Ustvari novega nosilca dejavnosti | ☑ Zahteva za dovoljenje                                                                                                   |        |
|------------------|----------------------------------------|-------------------------------------|----------------------------------------------------------------------------------------------------|--------|
| Država           | Belgija (BE) 🗸 🗘                       | *                                   | Ali res niste našli nosilca dejavnosti, ki<br>mu pripadate? V takem primeru lahko<br>ustvarite novega z uporabo zgornjega |        |
| Chapter:         | EUDR                                   | )                                   | gumba.                                                                                                    |        |
| Oddelek:         | ~                                      |                                     |                                                                                                    |        |
| Vrsta dejavnosti | ~                                      |                                     |                                                                                                    |        |
| Išči:            | Vnesi ime podjetja, številko odobritve |                                     |                                                                                                    | Q Išči |
|                  |                                        |                                     |                                                                                                    |        |

V prikazanem oknu za gospodarski subjekt vnesite vse obvezne informacije. Obvezne informacije so označene z rdečo zvezdico \*.

Registracijo lahko nadaljujete, ko vnesete vse obvezne informacije.

**Opomba:** poglavje je odvisno od dokumenta, ki ga morate ustvariti oziroma do katerega potrebujete dostop.

Najprej izpolnite polja na levi strani: "Podrobnosti gospodarskega subjekta", "Naslovi" in "Identifikatorji gospodarskega subjekta". Nato v poljih "Poglavje ali dejavnost" in "Oddelek" izberite možnost EUDR. V polju "Dejavnost" izberite možnost Gospodarski subjekt EUDR. Nato kliknite modri gumb "Ustvari nov gospodarski subjekt".

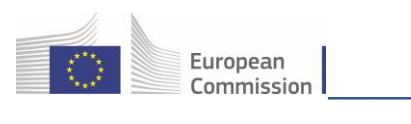

#### Uporabniški priročnik za EUDR

| Ustvari no           | 🚍 Ustvari novega nosilca dejavnosti    |                          |               |              |
|----------------------|----------------------------------------|--------------------------|---------------|--------------|
| Podrobnosti izvaj    | alca dejavnosti                        | Poglavje ali dejavnost   |               |              |
| Ime                  | EUDR Test Operator 01                  | Poglavje                 | EUDR          | *            |
| Država               | Belgija (BE)                           |                          |               |              |
| Telefon 🗸            | ♣ +32 21 12 10 01 ☆ +                  | Dejavnost                |               |              |
|                      |                                        | ✓ Podrobnosti dejavnosti |               |              |
| N                    |                                        | Oddelek                  | EUDR (EUDR)   | *            |
| Nasiovi              | + Dodaj naslov                         | Dejavnost                | EUDR Operator | × *          |
| 1                    |                                        | Identifikator            |               |              |
| Regija               | Brussels-Capital BE-BRU                | Veljavno od              |               | # +01:00 CET |
| Mesto                | Q 1000 Brussel 🗸 🖌                     | Veljavno do              |               | #01:00 CET   |
| Naslov               | New Street 26                          |                          |               |              |
|                      |                                        | ✓ Naslov dejavnosti      |               |              |
| Koordinate           | Širina • / Dolžina •                   | Naslov                   | New Street 26 | <u>*</u>     |
|                      |                                        |                          |               |              |
| Identifikatorji izva | jalca dejavnosti + Dodaj identifikator |                          |               |              |
| Vrsta                | Vrednost                               |                          |               |              |
| EORI 🗸               | BE12345X789012345                      |                          |               |              |
|                      | Oblika: BE12345X789012345              |                          |               |              |

Poleg tega je treba v polju **"Identifikatorji gospodarskega subjekta**" navesti **številko EORI**gospodarskega subjekta, če ta zadevne proizvode <u>uvaža</u> ali <u>izvaža</u>:

| Identifikatorji izva | jalca dejavnosti      | + Dodaj identifikator |
|----------------------|-----------------------|-----------------------|
| Vrsta                | Vrednost              |                       |
| EORI 🗸               | BE12345X789012345     |                       |
|                      | Oblika: BE12345X78901 | 12345                 |

Prikaže se pojavno okno, v katerem lahko predložite dodatne informacije. Kliknite gumb "**Pošlji zahtevo** za dovoljenje":

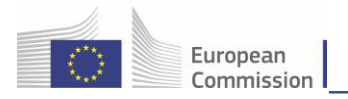

| Potrdi zahtevo<br><b>Operator 01</b> | o za dovoljenje za EUDR Test 🛛 😤             |
|--------------------------------------|----------------------------------------------|
| Neobvezno lahko predlo               | ožite nekatere uporabne dodatne informacije. |
| Sporočilo                            |                                              |
| E-pošta                              | name@domain.com                              |
| Telefon                              | +32 02 123456                                |
|                                      | Prekliči Pošlji zahtevo za dovoljenje        |

Ko pošljete zahtevo, bo vaš račun samodejno registriran. Odjavite se in se znova prijavite, da boste lahko dostopali do domače strani **platforme EUDR**:

| Evropska EUDR                                                                                                    | EUDR ACCEPTANCE (THIS IS A REPLIC                                                                                                    | ATION ENVIRONMENT. DO N<br>7.1.2.EUDR-SNAPSHOT<br>13/12/2024 20:06-16 | Notifications                                                                                                    |
|----------------------------------------------------------------------------------------------------|----------------------------------------------------------------------------------------------------|-----------------------------------------------------------------------|----------------------------------------------------------------------------------------------------|
| REPLICATION environment EUDR ACCEPTANCE - This environment cannot     Documents -      Dashboard -      Actors -      Pomoć -     Dg ENV     Ivother Ele Infension andre                                                                                                    | be used to submit official DDS ×                                                                                                    | cates 📰                                                               | slovenščina (slovenščina) V<br>(2) Uredi svoj profil<br>Zadnja prijava: 15/12/2024 12:48:34 +0100 CET:<br>Razpoložijivi profili: |
| Betado o stabilization garding       5/22/2024 12:48:34 +0100 CET.         System       System         System       System         Uporabilizato okoljo:       EUDR Acceptance (This I<br>environment. Do not submit official DDS here<br>works as expected before going to Production. This<br>incomplete or contain bugs and therefore we provide<br>availability, reliability or correctness.         Piese take note of the following advice:       0 not rely on this environment to perform trat<br>0 no not rely on data entered here remaining or<br>regularity refreshed.         Zadnje novice       E | s a replication<br>replication<br>release, to ensure everything<br>eversion of the system may be<br>no guarantees concerning<br>ning events.<br>er time - the database is being | er Action Countries of orig                                           | EUDR Test Operator 01                                                                                                    |

Vsi vaši podatki bodo prikazani v vašem profilu, tam pa lahko tudi pregledate svojo zahtevo. Ko bo vaša vloga veljavna, boste imeli dostop do platforme EUDR.

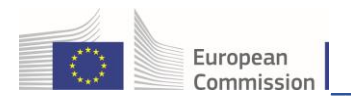

# 1.4 a) Že obstoječa vloga EUDR

Če že imate vlogo za platformo EUDR in morate dodati novo, kliknite svoj elektronski naslov v zgornjem desnem kotu zaslona in nato "**Uredi profil**":

|                         |                                |                                                                   |                                                             |          |                  | *                                                                                                    | Notifications 0                                                                   | oorter-user1@ec-traces.eu |
|-------------------------|--------------------------------|-------------------------------------------------------------------|-------------------------------------------------------------|----------|------------------|----------------------------------------------------------------------------------------------------|-----------------------------------------------------------------------------------|---------------------------|
| EUDR > Uporabniški prof | EUDR                           | EUDR                                                              | ACCEPTANCE (THIS IS                                         | S A REPL | ICATION<br>7.1.: | I ENVIRONMENT. DO NO<br>2.EUDR-SNAPSHOT<br>13/12/2024 20:06:16                                                                                                    | Importer USER ONE<br>importer-user1@ec-traces.e                                   | [+ Odjava                 |
| REPLICATION environment | ent: EUDR ACCEPTANCE - This en | vironment cannot be used to s                                     | submit official DDS ×                                       |          |                  |                                                                                                    | slovenščina (sl                                                                   | ovenščina) 🗸              |
| 🖹 Documents 👻 😗 Dasht   | board 🗸 🖪 Actors 🗸 🔞 Pomoč     | -                                                                 |                                                             |          |                  |                                                                                                    | 🕑 Uredi :                                                                         | svoj profil               |
| Uı                      | redi svoj profil               |                                                                   |                                                             |          |                  | Zahteva za novo vlogo 🗸                                                                                                    | Razpoložijivi profili:                                                            | 24 12:48:34 +0100 GE1.    |
| St                      | plošne želene nastavitve       |                                                                   |                                                             |          |                  | Osebni podatki                                                                                                    | EUDR Test Operator 01                                                             |                           |
| Čź                      | asovni pas                     | Europe/Amsterdam - Srednje<br>Lokalni čas: <b>15. december 20</b> | evropski čas (Europe/Amsterdam)<br>124 17:53:02 +01:00 CET. | ✓ CE     | T                | EU Login je mesto, na katerem s<br>osebne informacije. Če so katere<br>informacij napačne, jih lahko pos<br>informacije bodo v sistemu TRAC<br>osvežene ob naslednji prilavi. | o shranjene vaše<br>e koli od tu prikazanih<br>odobite tam. Vaše<br>CES samodejno |                           |
| Že                      | elene nastavitve obvestil      |                                                                   |                                                             |          |                  | Ime Importer USER O<br>podpisnika                                                                                                    | NE                                                                                |                           |

Kliknite "**Zahteva za novo vlogo**", da izberete vlogo, ki jo želite dodati, in upoštevajte navodila za enega od zgoraj opisanih postopkov.

| Uredi svoj profil         |                                                                                                    | Zahteva za novo vlogo 🗸 🔳 Shrani nastavitve                                                                                                    |
|---------------------------|----------------------------------------------------------------------------------------------------|----------------------------------------------------------------------------------------------------|
| Splošne želene nastavitve |                                                                                                    | Osebni podatki                                                                                                    |
| Časovni pas               | Europe/Amsterdam - Srednjeevropski čas (Europe/Amsterdam) CET<br>Lokalni čas: 15. december 2024 17:54:32 +01:00 CET. | EU Login je mesto, na katerem so shranjene vaše<br>osebne informacije. Če so katere koli od tu prikazanih<br>informacij napačne, jih lahko posodobite tam. Vaše |
|                           |                                                                                                    | osvežene ob naslednji prijavi.                                                                                                    |

**Opomba:** v primeru uporabnika z že obstoječo vlogo gospodarskega subjekta bo spustni seznam vseboval le vnos **"Gospodarski subjekt**".

## 1.5 Upravljanje in odobritev zahtev uporabnikov za administratorske pravice

Kot napredni uporabnik lahko potrdite le uporabnike, ki so zaprosili za vlogo:

- gospodarskega subjekta,
- organa,
- izvajalca nadzora,

za katero imate administratorske pravice.

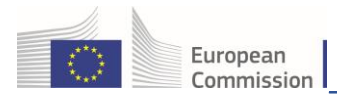

Za potrditev vloge uporabnika v meniju kliknite "Subjekti", nato pa kliknite "Uporabniki":

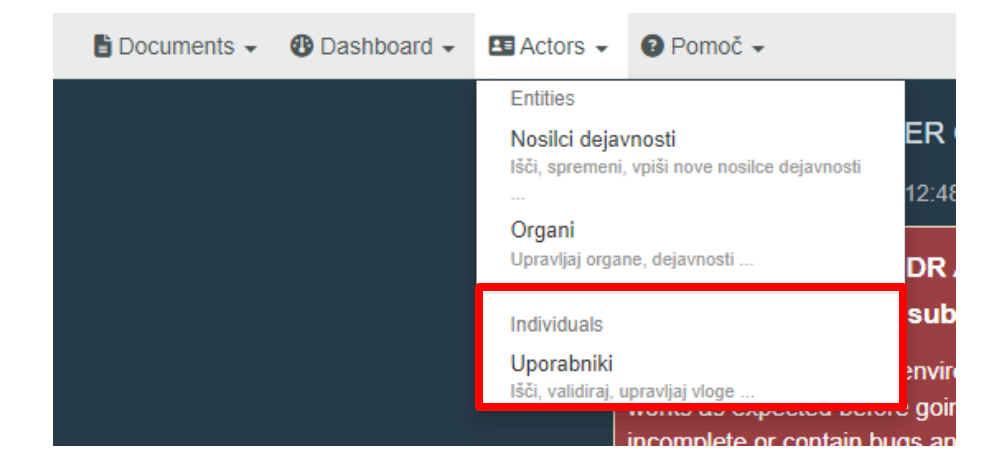

#### Opomba:

uporabnike, katerih vloge je treba potrditi, lahko najdete na več načinov:

- Kliknete "Poišči nepotrjeno zahtevo": prikažejo se vsi uporabniki, ki čakajo na vašo potrditev.
- Uporabite iskalno vrstico: v iskalno polje vnesite ime uporabnika, ki ga iščete, nato pa kliknite "Išči".
- Z uporabo možnosti "Napredno iskanje"

| lšči<br>uporabnike |       |                   |                      |               |                                    |       |        | Išči odprte zahteve |
|--------------------|-------|-------------------|----------------------|---------------|------------------------------------|-------|--------|---------------------|
|                    | Išči: | lšči po imenu, pr | riimku ali e-naslovu |               |                                    |       | Q Išči | Napredno iskanje 🕨  |
| Ime podpisnika 🔩   |       | Ime računa        |                      | Organi        |                                    |       |        | Zadnja prijava      |
|                    |       |                   | 1                    | Uporabite gum | nb <b>Išči</b> za iskanje uporabni | ikov. |        |                     |

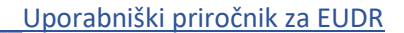

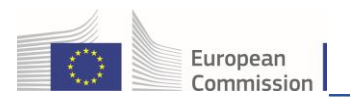

Ko najdete uporabnika, ki ga iščete, kliknite njegovo ime, da se oprejo podrobnosti.

Kliknite zeleno kljukico, da potrdite zadevno zahtevo za vlogo, nato kliknite **"Shrani".** Uporabnik, ki ste ga pravkar potrdili, ima zdaj status **"Veljavno".** 

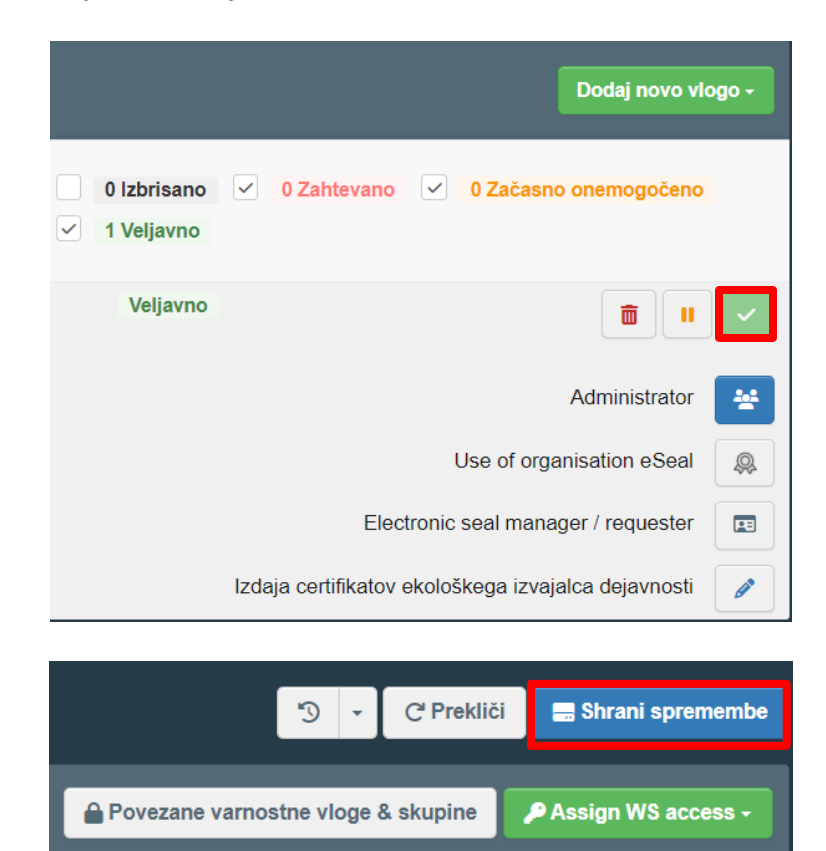

**Opomba:** preden potrdite vlogo uporabnika, se prepričajte, da ima gospodarski subjekt, s katerim je uporabnik želel biti povezan, prav tako status **"Veljavno"**.

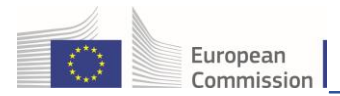

## 1.6 Dodeljevanje vloge administratorja dodatnim uporabnikom v podjetju

Če želite, da določen uporabnik postane, **napreden uporabnik**" in mu tako omogočiti, da potrjuje svoje sodelavce/sodelavke pri organu/gospodarskem subjektu/izvajalec nadzora, označite **modro ikono** na desni in kliknite "Shrani".

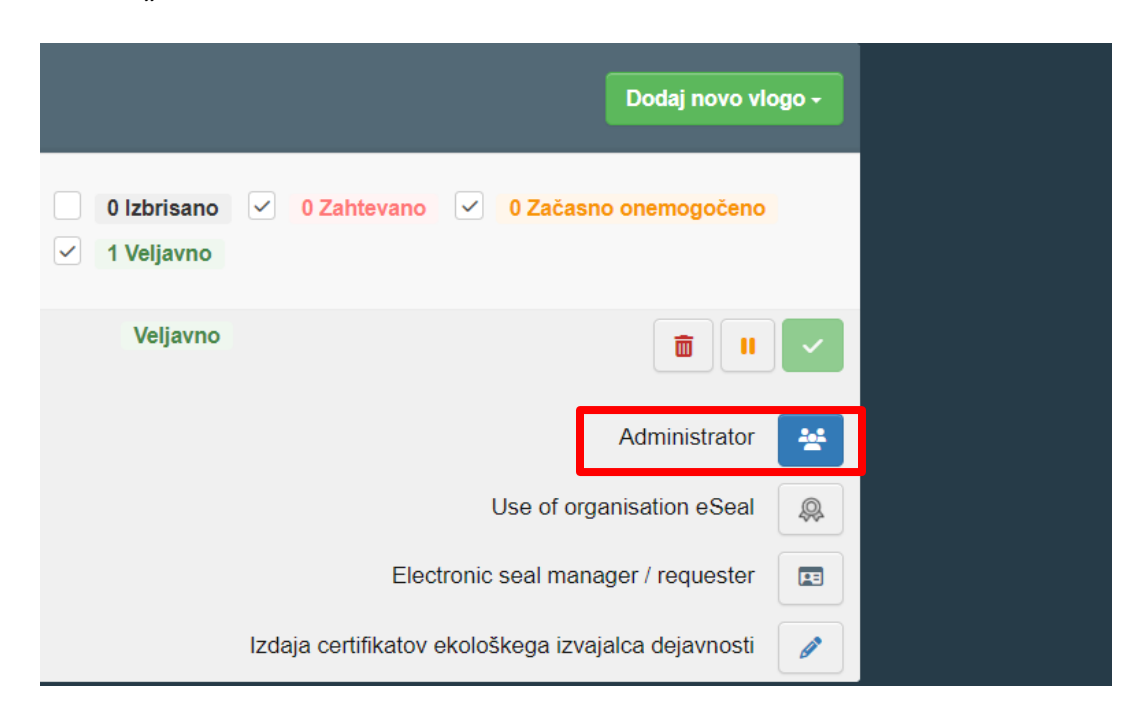

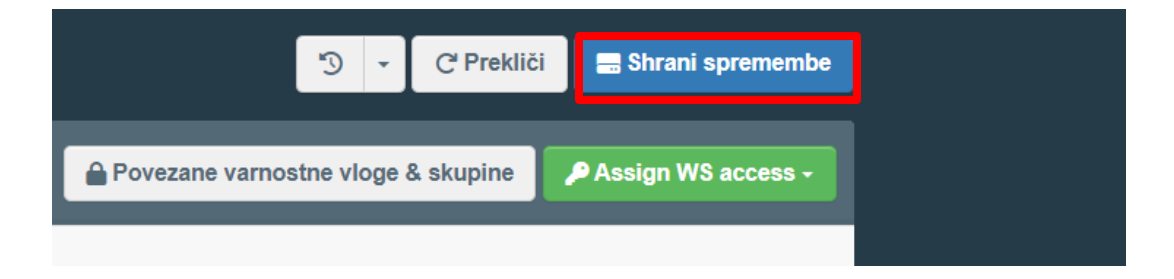

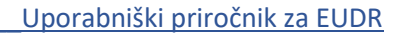

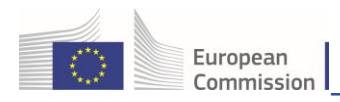

# 1.7 Kako dostopati do domače strani EUDR

Ko ste prijavljeni v platformo EUDR, v meniju "Dokumenti" izberite "Uredba EU o krčenju gozdov":

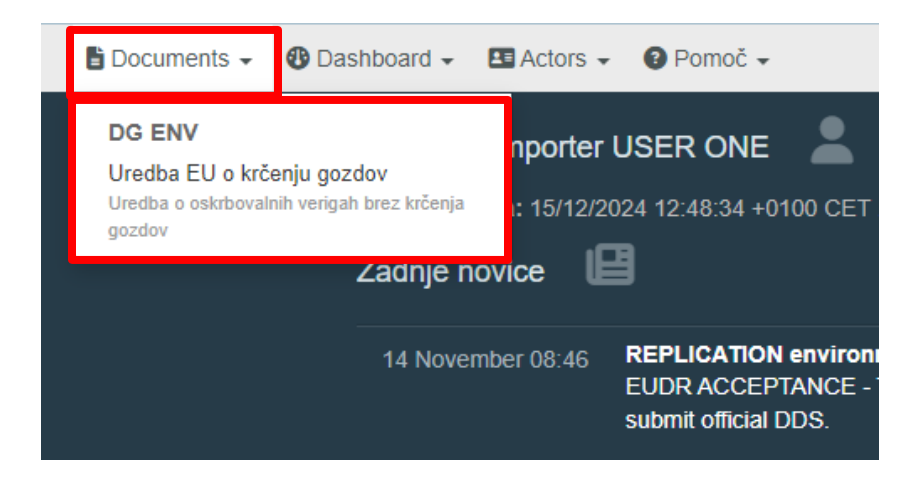

Sistem bo nato prikazal **domačo stran, namenjeno sistemu EUDR**, ki služi kot nadzorna stran za izjave o potrebni skrbnosti. Nadzorna stran vsebuje polje **"Iskanje**" in preglednico **"Rezultat**". V preglednici z rezultati so privzeto prikazane vse izjave o potrebni skrbnosti, ki si jih lahko ogledate v skladu s svojo vlogo na platformi EUDR.

|                      |                            |                                         |                    |                                        | ♠ N                 | lotifications 0 Q env- | testuser18@ec-traces.eu |
|----------------------|----------------------------|-----------------------------------------|--------------------|----------------------------------------|---------------------|------------------------|-------------------------|
| Evropska<br>komisija | EUDR                       |                                         |                    |                                        |                     |                        |                         |
|                      |                            | LODNACCLEIA                             |                    | 7.1.2.EUDR-SNAPS                       | INENT. DO NO<br>IOT |                        |                         |
| EUDR > Indeks > E    | UDR > Išči                 |                                         |                    | 13/12/2024 20:06:16                    |                     |                        | ]                       |
| REPLICATION enviro   | onment: EUDR ACCEPT/       | ANCE - This environment o               | annot be used to s | submit official DDS ×                  |                     |                        |                         |
| 🖹 Documents 🗸 😗 D    | ashboard 🗸 🖪 Actors        | 🗸 🔞 Pomoč 🗸                             |                    |                                        |                     |                        |                         |
| Iskanje -            | · Izjava o pot             | rebni skrbnos                           | ti                 |                                        |                     |                        | Ustvari 🗸               |
| IŠČI:                | Išči po referenčni številk | ii ali številki izjave o potrebni       | skrbnosti          | Q lšči                                 | Napredno iskanje    | Prikazano 30 /         | 39                      |
| Ref                  | ierenčna številka          | Interna referenčna<br>številka podjelja | Dejavnost          | Primarni ali drugi proizvodi           | Status              | Datum predložitve      |                         |
| 24                   | 4BE1005G93602              | REF-0000099907                          | Domestic           | <b>1201</b><br>Soja, cela ali lomljena | Available           | 09/12/2024 15:40       | •                       |
| 24                   | BECWRRY93661               | REF-0000099916                          | Import             | <b>1201</b><br>Soja, cela ali lomljena | Available           | 16/12/2024 11:19       | •                       |
|                      |                            | REF-0000099915                          | Import             | 1201<br>Soja, cela ali lomljena        | Draft               |                        |                         |

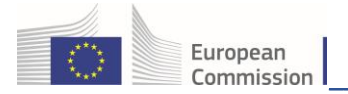

**Opomba:** katere izjave o potrebni skrbnosti si uporabnik lahko ogleda in poišče, je odvisno od njegovih vlog. Od vlog je odvisno tudi, katere dejavnosti so uporabnikom na voljo za navedene izjave o potrebni skrbnosti. V naslednji preglednici so prikazana pravila o dostopnosti.

| Vloga uporabnika                  | Dostop do izjave o potrebni<br>skrbnosti                                                                                                    | Dejavnost v zvezi z izjavo o<br>potrebni skrbnosti                                      |
|-----------------------------------|----------------------------------------------------------------------------------------------------|-----------------------------------------------------------------------------------------|
| Gospodarski subjekt               | Vse izjave o potrebni skrbnosti, ki jih<br>je ustvaril gospodarski subjekt                                                                                      | Uvoz, izvoz, domača proizvodnja                                                         |
| Trgovec                           | Vse izjave o potrebni skrbnosti, ki jih<br>je ustvaril trgovec                                                                                                  | Trgovina                                                                                |
| Vloga pooblaščenega<br>zastopnika | Vse izjave o potrebni skrbnosti, ki jih<br>je ustvaril "pooblaščeni zastopnik" v<br>svoji vlogi "zastopnika gospodarskega<br>subjekta" ali "zastopnika trgovca" | Vse dejavnosti gospodarskih<br>subjektov za gospodarski<br>subjekt, trgovina za trgovce |

# 2. Ustvarjanje nove izjave o potrebni skrbnosti (DDS)

Na domači strani kliknite "Dokumenti" > "Uredba EU o krčenju gozdov":

| Evropska EUDR                                                                      |                                     |
|------------------------------------------------------------------------------------|-------------------------------------|
| EUDR > Indeks > EUDR > Išči                                                        |                                     |
| <b>BREPLICATION environment</b> : EUDR ACCEPT                                      | ANCE - This environment can         |
| Documents - OB Dashboard - Actors                                                  | 🔹 🔞 Pomoč 👻                         |
| DG ENV                                                                             | ava o potrebni                      |
| Uredba EU o krčenju gozdov<br>Uredba o oskrbovalnih verigah brez krčenja<br>gozdov | no referenčni številki ali številki |

Kliknite moder gumb "Ustvari".

| Iskanje - | Ustvari 🗸                                                                                      |                          |                                                                                                    |
|-----------|------------------------------------------------------------------------------------------------|--------------------------|----------------------------------------------------------------------------------------------------|
| lšči:     | Išči po referenčni številki ali številki izjave o potrebni skrbnosti Q išči Napredno iskanje > | Prikazano 30 / <b>51</b> | <ul> <li>+ Kot trgovec</li> <li>+ Kot gospodarski subjekt</li> <li>+ Zastopnik trgovca</li> <li>+ Zastopnik gospodarskega subjekta</li> </ul> |

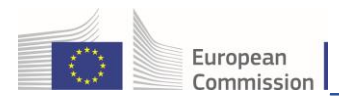

# 2.1 Oddelki izjave o potrebni skrbnosti

**Opomba:** vodili vas bomo skozi zaporedje korakov, s katerimi postopoma izpopolnjujete rubrike izjave o potrebni skrbnosti. Vsak naslednji korak je odvisen od informacij, predloženih v posameznem oddelku. V naslednji preglednici je predstavljen namen posameznih oddelkov.

| Rubrika   | Oddelek izjave o<br>potrebni<br>skrbnosti          | Opis oddelka                                                                                                    |
|-----------|----------------------------------------------------|----------------------------------------------------------------------------------------------------|
|           | Referenčna številka                                | To je referenčna številka izjave o potrebni skrbnosti.<br>Edinstvena je za vsako predloženo izjavo o potrebni<br>skrbnosti in je navedena v carinski deklaraciji v oddelku<br>spremne listine (vrsta dokumenta in referenčna številka<br>TARIC).                                                                                                    |
| Rubrika 1 | Številka za<br>preverjanje                         | Številka za preverjanje je varnostni žeton, ki ga pozna samo<br>deklarant (gospodarski subjekt, trgovec ali njun pooblaščeni<br>zastopnik, če je ustrezno) ter pristojni organ. Skupaj z<br>referenčno številko se lahko zaupno sporoči gospodarskemu<br>subjektu, trgovcu ali njunemu pooblaščenemu zastopniku, ki<br>je nižje v verigi in želi v svojo izjavo o potrebni skrbnosti<br>vključiti sklic na izjavo o potrebni skrbnosti, ki je višje v<br>verigi.                                                       |
|           | Interna referenca<br>podjetja                      | To je neformalna, nestrukturirana interna referenčna<br>številka, ki jo lahko vnese gospodarski subjekt deklarant; če<br>polje ostane prazno, jo ustvari sistem. Namenjena je samo<br>notranji uporabi za lažji priklic (iskanje) izjave o potrebni<br>skrbnosti s statusom OSNUTEK oziroma PREDLOŽENA,<br>če referenčna številka izjave o potrebni skrbnosti še ni bila<br>dana na voljo gospodarskemu subjektu.<br><b>Nasvet:</b> ne uporabljajte presledkov, saj lahko to vpliva na<br>nadaljnje iskalne poizvedbe. |
| Rubrika 2 | Dejavnost                                          | <ul> <li>Izbrati je treba eno od naslednjih možnosti:</li> <li>1. Uvoz – če zadevni proizvod vstopi na trg Unije in je pri carinskem organu prijavljen za sprostitev v prosti promet.</li> <li>2. Izvoz – če zadevni proizvod zapusti trg Unije in je pri carinskem organu prijavljen za izvoz.</li> <li>3. Domača proizvodnja – v primerih, ko se zadevni proizvod proizvaja ali izdeluje v Uniji.</li> <li>4. Trgovina – če je zadevni proizvod dostopen na trgu.</li> </ul>                                         |
| Rubrika 3 | Ime in naslov<br>gospodarskega<br>subjekta/trgovca | <ol> <li>Če je uporabnik registriran samo pri enem gospodarskem<br/>subjektu, se polja v tej rubriki izpolnijo samodejno in jih ni<br/>mogoče spremeniti.</li> <li>Če je uporabnik registriran pri več kot enem<br/>gospodarskem subjektu, je v polju "Ime" spustni seznam<br/>vseh uporabnikovih registracij, ki jih je mogoče izbrati.</li> </ol>                                                                                                    |

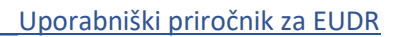

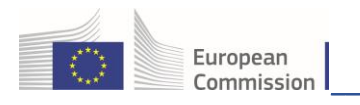

|           |                                                                                                    | 3. Če je uporabnik pooblaščeni zastopnik, mora izpolniti vsa<br>polja v rubriki. Uporabnik bo prikazan tudi v ločenem polju,<br>imenovanem "Pooblaščeni zastopnik".                                                                                                    |
|-----------|----------------------------------------------------------------------------------------------------|----------------------------------------------------------------------------------------------------|
| Rubrika 4 | Kraj dejavnosti                                                                                                    | Vsebina tega oddelka je odvisna od izbire dejavnosti v<br>rubriki 2. Gre za neobvezne informacije. Z navedbo<br>informacij v tem polju se bo zagotovila nemotena interakcija<br>z ustreznim pristojnim organom v primeru nadaljnjih<br>vprašanj v zvezi z izjavo o potrebni skrbnosti.<br>Vključuje lahko tri ločena polja, odvisno od vrste dejavnosti,<br>izbrane v polju "2. Dejavnost":<br><b>Država dejavnosti</b> : uporabnik lahko izbere to polje, kadar v<br>polju "2. Dejavnost" za gospodarskega subjekta izbere<br>dejavnost "Uvoz" ali "Domača proizvodnja" ali za trgovca<br>"Trgovina". V tem polju lahko uporabnik vnese državo<br>članico, v kateri so ustrezni proizvodi, ki jih zajema izjava o<br>potrebni skrbnosti, dani na trg Unije ali na njem dostopni.<br>Če želi uporabnik dati proizvode na trg v državi članici, v<br>kateri ima sedež, ali omogočiti njihovo dostopnost na trgu v<br>tej državi, lahko to državo članico kopira z gumbom ob<br>spustnem meniju.<br><b>Država vstopa</b> : uporabnik lahko izbere to polje, kadar v<br>polju "2. Dejavnost" izbere dejavnost "Uvoz". V tem polju<br>lahko uporabnik vnese državo članico, v kateri bodo<br>proizvodi, ki jih zajema izjava o potrebni skrbnosti, dani v<br>carinski postopek "sprostitev v prosti promet".<br><b>Država izstopa</b> : uporabnik lahko izbere to polje, kadar v<br>polju "2. Dejavnost" izbere dejavnost "Uvoz". V tem polju<br>lahko uporabnik vnese državo članico, v kateri bodo<br>proizvodi, ki jih zajema izjava o potrebni skrbnosti, dani v<br>carinski postopek "sprostitev v prosti promet". |
| Rubrika 5 | Sporočilo za<br>pristojni organ                                                                                                    | To je neobvezno polje za prosto besedilo, kamor lahko<br>uporabnik pri gospodarskem subjektu deklarantu vnese<br>pripombe, namenjene pristojnemu organu.                                                                                                    |
| Rubrika 6 | Informacije o<br>primarnem ali<br>drugem proizvodu<br>(Če se vnese sklic na<br>referenčno izjavo, ki<br>vsebuje geolokacijo<br>primarnih ali drugih<br>proizvodov, se za te<br>proizvode v<br>rubriki 6 izjave o<br>potrebni skrbnosti<br>ne zahtevajo<br>geolokacijski<br>podatki.) | <ul> <li>S seznama je treba izbrati enega ali več primarnih ali drugih proizvodov. Upoštevajte:</li> <li>1. Opis primarnega/drugega proizvoda je obvezen.</li> <li>2. Za dejavnosti Uvoz ali Izvoz je obvezna navedba v polju Neto masa (v kg). Sicer je treba navesti vsaj eno mersko enoto: Neto masa v kg, Količina v m³ ali Dodatne enote (če se uporablja za določeno oznako HS v skladu s Prilogo II k uredbi).</li> <li>3. Znanstvena imena so obvezna za proizvode, ki spadajo med primarne proizvode les. V vseh drugih primerih so neobvezna. Navede se lahko več kot eno znanstveno ime, zlasti če proizvod vsebuje več proizvodov z različnimi znanstvenimi imeni.</li> <li>4. Izpolnitev oddelka Kraj proizvodnje je obvezna, razen če uporabnik ni niti uvoznik niti prvi proizvajalec. Vnese se lahko eden ali več krajev proizvodnje, pri čemer je treba navesti naslednje obvezne podatke: geolokacijske koordinate (na voljo je možnost "Uvozi datoteko GeoJson" ali ročna uporaba "orodja za zemljevide GeoEditor"), "Država</li> </ul>                                                                                                    |

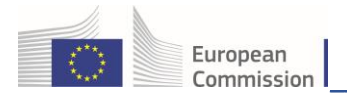

|  | proizvodnje", "Površina (ha)" in "Vrsta". "Opis kraja<br>proizvodnje" ni obvezen, vendar je priporočljiv. |
|--|----------------------------------------------------------------------------------------------------|
|  |                                                                                                    |

#### Korak 1

Odprlo se bo novo okno, v katerem boste morali vnesti interno referenčno številko.

|           | Interna referenčna številka                                                                                                    | ×   |
|-----------|----------------------------------------------------------------------------------------------------|-----|
| otr<br>NN | Navedite svojo interno referenčno številko za izjavo o potrebni skrbnosti. Če številka ni navedena, vam jo bo sistem dodelil.<br>Upoštevajte, da to ni referenčna identifikacijska številka izjave o potrebni skrbnosti in je navedena samo za vašo referenco.<br>Ta interna referenčna številka bo dodeljena in vidna, ko bo nova izjava o potrebni skrbnosti prvič shranjena.<br>Interna referenčna številka: |     |
| Z         | <b>√Confirm</b> ×Prekli                                                                                                    | iči |

Če je ne navedete, bo sistem številko dodelil, ko bo nova izjava o potrebni skrbnosti prvič shranjena. Kliknite gumb "**Potrdi**", nato pa boste preusmerjeni na naslednjo stran.

#### Korak 2

Ta korak vsebuje dokument za novo izjavo, v katerem je treba izpolniti obvezna polja, označena z rdečo zvezdico\*.

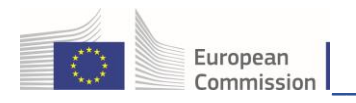

| Nova izjava                                       | NEW                                                                          |
|---------------------------------------------------|------------------------------------------------------------------------------|
| Izjava<br>Details                                 |                                                                              |
| 1. Referenčna številka                            | 2. Dejavnost *                                                               |
|                                                   | Import      Export      Domestic                                             |
| 3. Ime in naslov gospodarskega subjekta/trgovca * | 4. Kraj dejavnosti                                                           |
| Ime ③ Test Operator Cloud Veljavno                | Država Ni izbrane države V Kopiraj državo gospodarskega subjekta dejavnosti: |
| Država Belgija Oznaka BE<br>države ISO            | Država Ni izbrane države V<br>vstopa:                                        |
| 5. Dodatne informacije                            | ß                                                                            |
| 6. Primarni ali drugi proizvodi                   | *                                                                            |
| +Dodaj primarni ali drugi proizvod XOdstrani vse  |                                                                              |
| Neto masa (v kg)                                  | Količina (m3) Dodatne enote Površina (ha)                                    |
| 5nupuj. 0.00                                      | 0.00                                                                         |
| Zapri Ustvaril uporabnik (0) dne                  | Shrani                                                                       |

Za vnos informacij o enem ali več primarnih ali drugih proizvodih, kliknite gumb **"+ Dodaj primarni ali drug proizvod**".

**Opomba:** če je naveden sklic na prejšnjo izjavo, ki vsebuje geolokacijo vseh primarnih ali drugih proizvodov, se za te proizvode v rubriki 6 izjave o potrebni skrbnosti ne zahtevajo geolokacijski podatki. Za dele zadevnih proizvodov, za katere se ni izvedla potrebna skrbnost, gospodarski subjekti ravnajo s potrebno skrbnostjo in zagotovijo geolokacijo.

Če želite dodati enega ali več primarnih ali drugih proizvodov, jih z uporabo interaktivne drevesne strukture izberite s seznama oznak, lahko pa želeno oznako HS poiščete tudi z vnosom ključne besede v iskalno polje.

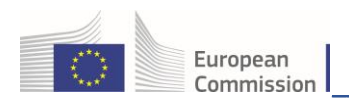

| HS-Code                                                                                                    |                                                 | ×  |
|----------------------------------------------------------------------------------------------------|-------------------------------------------------|----|
| 12                                                                                                    | C Išči Prekliči izbor za vse                    |    |
| + 01 ŽIVE ŽIVALI                                                                                                    |                                                 |    |
| + 02 MESO IN UŽITNI KLAVNIČNI PROIZVODI                                                                                        |                                                 |    |
| + 09 KAVA, PRAVI ČAJ, MATÉ ČAJ IN ZAČIMBE                                                                                      |                                                 |    |
| + 12 OLJNA SEMENA IN PLODOVI; RAZLIČNA ZRNA, SEMENA IN PLODOVI; INDU:                                                          | JSTRIJSKE ALI ZDRAVILNE RASTLINE; SLAMA IN KRMA |    |
| + 15 MASTI IN OLJA ŽIVALSKEGA, RASTLINSKEGA ALI MIKROBNEGA IZVORA IN<br>UŽITNE MASTI; VOSKI ŽIVALSKEGA ALI RASTLINSKEGA IZVORA | PROIZVODI NJIHOVE RAZGRADNJE; PRIPRAVLJENE      |    |
| + 16 IZDELKI IZ MESA, RIB, RAKOV, MEHKUŽCEV ALI DRUGIH VODNIH NEVRETE                                                          | ENČARJEV ALI INSEKTOV                           |    |
| + 18 KAKAV IN KAKAVOVI PROIZVODI                                                                                               |                                                 |    |
| + 23 OSTANKI IN ODPADKI ŽIVILSKE INDUSTRIJE; PRIPRAVLJENA KRMA ZA ŽIVA                                                         | ALI                                             |    |
| + 29 ORGANSKI KEMIJSKI PROIZVODI                                                                                               |                                                 |    |
| + 38 RAZNI KEMIJSKI PROIZVODI                                                                                                  |                                                 |    |
| + 40 KAVČUK IN PROIZVODI IZ KAVČUKA IN GUME                                                                                    |                                                 |    |
| + 41 SUROVE KOŽE Z DLAKO ALI BREZ DLAKE (RAZEN KRZNA) IN USNJE                                                                 |                                                 |    |
| + 44 LES IN LESNI IZDELKI, LESNO OGLJE                                                                                         |                                                 |    |
| + 47 CELULOZA, LESNAALI IZ DRUGIH VLAKNASTIH CELULOZNIH MATERIALOV<br>OSTANKI)                                                 | V; PAPIR IN KARTON ZA RECIKLIRANJE (ODPADKI IN  | )  |
| 1 70                                                                                                    |                                                 |    |
|                                                                                                    | 0 izbranih elementov. Prekliči 🗸 Končar         | 10 |

Ko izberete oznako primarnega proizvoda, navedite dodatne obvezne informacije, kot sta opis primarnega ali drugega proizvoda in količina, lahko pa izpolnite še neobvezna polja.

| +Dodaj primarni ali drugi proizvod ×Odstrani vse                                             |                                                           |                           |                     |                           |
|----------------------------------------------------------------------------------------------|-----------------------------------------------------------|---------------------------|---------------------|---------------------------|
|                                                                                              | Neto masa (v kg)                                          | Količina (m3)             | Dodatne enote       | Površina (ha)             |
| Skupaj:                                                                                      | 20000.00                                                  | 0.00                      | 0                   | 0.00                      |
| 12 JOLJNA SEMENA IN PLODOVI; RAZLICNA ZRN<br>1201 Soja, cela ali lomljena                    | NA, SEMENA IN PLODOVI; INDUST                             | RIJSKE ALI ZURAVILNE RAST | LINE; SLAMA IN KRMA | Odstrar                   |
| Opis primarnega ali drugega proizvoda/proizvodov *                                           | Neto masa (y kg) *                                        | Količina (m3)             | Dodatne enote       | Skupna površina (ha)      |
| Opis primarnega ali drugega proizvoda/proizvodov *<br>Soya Test                              | Neto masa (v kg) *<br>20000                               | Količina (m3)             | Dodatne enote       | Skupna površina (ha)      |
| Opis primarnega ali drugega proizvoda/proizvodov *<br>Soya Test<br>Znanstveno ime            | Neto masa (v kg) *<br>20000<br>Splošno ime                | Količina (m3)             | Dodatne enote       | Skupna površina (ha)      |
| Opis primarnega ali drugega proizvoda/proizvodov * Soya Test Znanstveno ime 1 Znanstveno ime | Neto masa (v kg) *<br>20000<br>Splošno ime<br>Splošno ime | Količina (m3)             | Dodatne enote       | Skupna površina (ha) 0.00 |

**Opomba:** če niste uvoznik ali prvi proizvajalec, po vnosu podatkov o primarnem proizvodu nadaljujte v oddelku 2.3 a).

### 2.2 Datoteka GeoJson in orodje GeoEditor

#### 2.2 a) Orodje za zemljevide GeoEditor

A) <u>Če nimate vnaprej pripravljene datoteke GeoJson</u>: kliknite **"+ Dodaj kraj proizvodnje**" in simbol orodja za zemljevide ter naredite naslednje:

| European<br>Commission   |                                                    |                               | Uporab  | oniški priročnik za                          | EUDI          | <u>R</u> |
|--------------------------|----------------------------------------------------|-------------------------------|---------|----------------------------------------------|---------------|----------|
| + Dodaj kraj proizvodnje |                                                    |                               | 0       | ≰lmport 🕝 İzvoz                              |               |          |
| 1 Ime proizvajalca       | Država proizvodnje : *           Ni izbrane države | Skupna površina (ha):<br>0.00 |         | Izberi geolokacijo z orodjem za<br>zemljevid | • 🕮           |          |
| # Opis kraja proizvodnje |                                                    | Površina (ha) *               | Vrsta * | Dejanja                                      | <b>♀</b><br>⊾ |          |
|                          |                                                    |                               |         |                                              | ×             | -        |

1. Iskanje po ključni besedi: Vnesite ime lokacije, npr. "Belgija", in pritisnite enter.

**Opomba:** če poznate lokacijo kraja proizvodnje, se lahko pomaknete neposredno na območje in ga povečate brez iskanja.

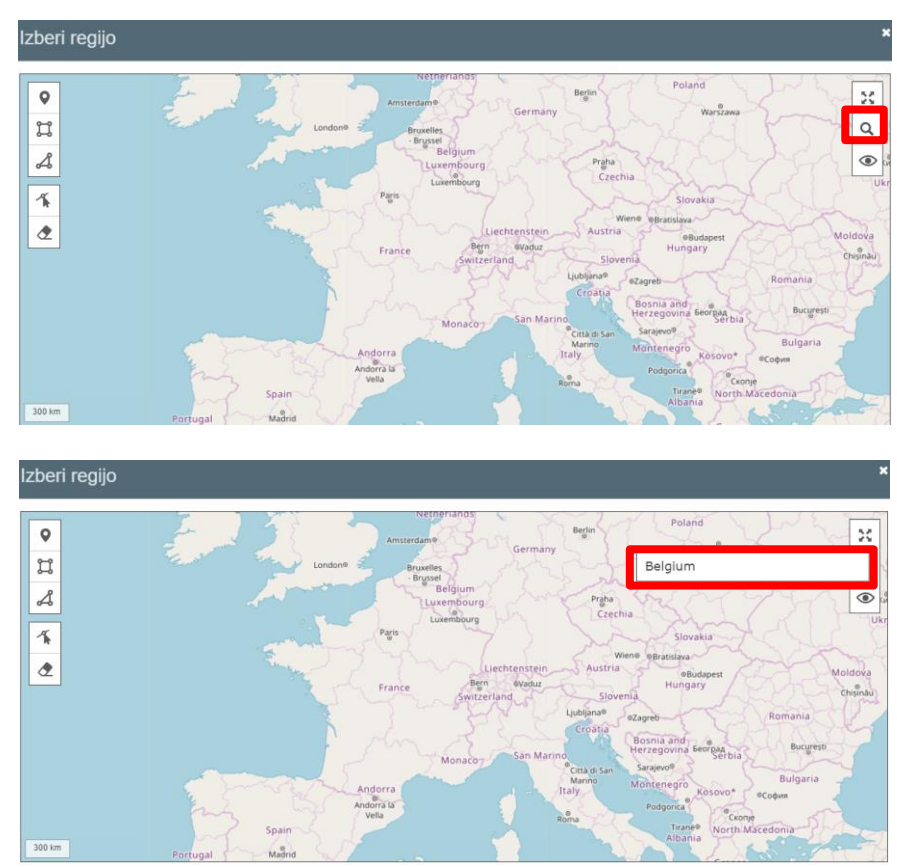

2. V rezultatih iskanja se bodo prikazale lokacije, izbrano območje pa lahko povečate. Kliknete lahko tudi gumb "**POJDI NA**" v enem od rezultatov iskanja, s čimer se bo povečal zemljevid navedenega območja.

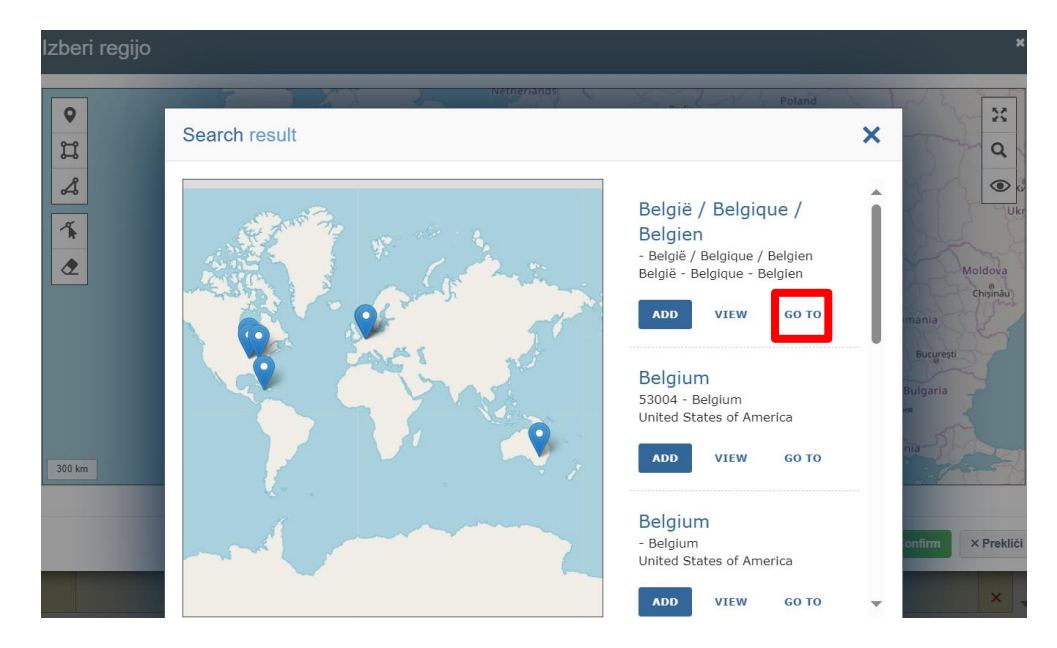

European

Commission

**Opomba:** po vnosu ključne besede ne kliknite gumba "**Potrdi**". Če to storite, se pojavno okno orodja GeoEditor zapre, ne da bi bilo kar koli izbrano.

3. Orodje za poligon ali pravokotnik: Z orodjem za poligon določite zaprta območja.

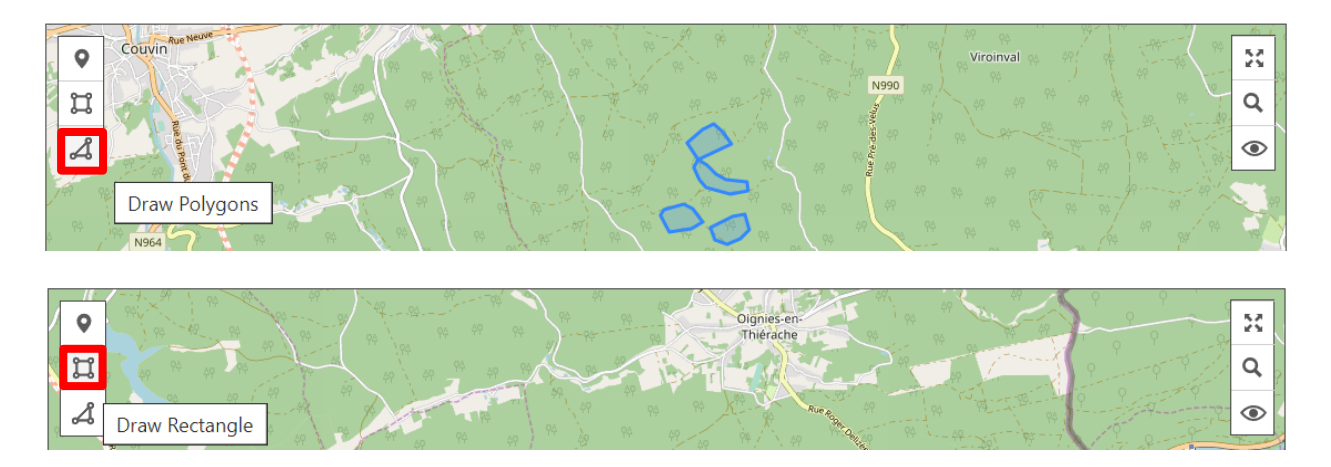

Po izbiri kliknite "**Potrdi**", da se koordinate prenesejo v obrazec izjave o potrebni skrbnosti.

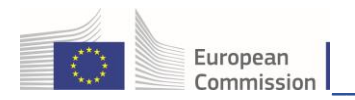

# 2.2 b) Datoteka GeoJson

B) <u>Če imate datoteko GeoJson za uvoz</u>: kliknite gumb "**Uvozi**" za uvoz datoteke za celoten primarni proizvod ali simbol "**Uvozi datoteko GeoJson**" za uvoz datoteke posebej za kraj proizvodnje primarnega proizvoda, nato pa naredite naslednje:

| + Doda | ij kraj proizvodnje      |                        |   |                       |         | <b>⊘ ≰</b> lmport 🕑 Izvoz 🕮 | ٥ |   |
|--------|--------------------------|------------------------|---|-----------------------|---------|-----------------------------|---|---|
| 1      | Ime proizvajalca         | Država proizvodnje : * |   | Skupna površina (ha): |         |                             |   |   |
|        |                          | Ni izbrane države 🗸    | ۲ | 0.00                  |         | Uvozi datoteko GeoJson      | * |   |
|        | # Opis kraja proizvodnje |                        |   | Površina (ha) *       | Vrsta * | Dejanja                     | 9 |   |
|        |                          |                        |   |                       |         |                             | ц |   |
|        |                          |                        |   |                       |         |                             | × | - |

 Ko datoteko odprete, sistem prikaže podrobne podatke iz dokumenta Json. Za nadaljevanje kliknite "Potrdi".

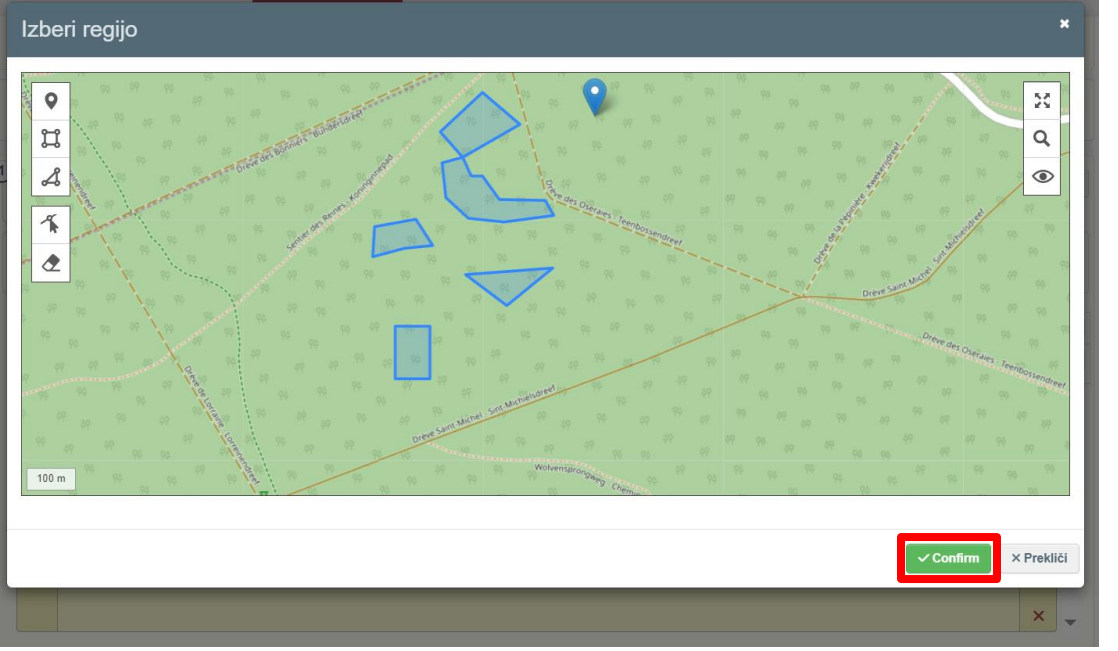

**Opomba:** če želite ustvariti lastne datoteke z geolokacijskimi podatki in jih naložiti v izjavo o potrebni skrbnosti, sistem podpira datotečni format EPSG:4326.

**2.** Izpolnite obvezno polje **"Država proizvodnje**", nato pa kliknite **"Shrani**" in **"Potrdi**". Izjava o potrebni skrbnosti bo zapisana v podatkovno zbirko z interno referenčno številko.

| P P      | marnega ali drugega proizvoda/proizvodov | *         | Neto masa (v kg) | *     | Količina (m3)        | Dodatne enote |             |        | Skupna | površina (h | a) |      |
|----------|------------------------------------------|-----------|------------------|-------|----------------------|---------------|-------------|--------|--------|-------------|----|------|
| iya Test | st                                       |           |                  | 20000 |                      |               |             | se 🗸   |        |             | 89 | 9.92 |
| Znanst   | stveno ime                               |           | Splošno ime      |       |                      |               |             |        |        |             |    | +    |
| Zna      | anstveno ime                             |           | Splošno ime      |       |                      |               |             |        |        |             |    | -    |
| Dodaj    | ij kraj proizvodnje                      |           |                  |       |                      | 0             | <b>≱</b> lm | port   | ଟ୍ରା   | zvoz 🛙      | D  |      |
| 1        | Ime proizvajalca                         | Država pr | oizvodnje : *    |       | kupna površina (ha): |               |             |        |        |             |    |      |
|          | Test                                     |           | Belgija (BE)     | ~ +   | 89.92                |               |             |        |        |             | *  |      |
|          | # Opis kraja proizvodnje                 |           |                  |       | Površina (ha) *      | Vrsta *       |             | Dejanj | a      |             | 0  |      |
|          | 1                                        |           |                  |       | 46.83                | Poligon       | ) ×         | +      | 0      | -           |    |      |
|          | 2                                        |           |                  |       | 22.45                | Poligon       |             | +      | 0      |             | ы  |      |
|          | 3                                        |           |                  |       | 20.64                | Poligon       |             | +      | 0      | -           | ×  |      |

European Commission

| Shrani izjavo o potrebni skrbnosti                |           | ×          |
|---------------------------------------------------|-----------|------------|
| Potrdite, da shranite izjavo o potrebni skrbnosti |           |            |
|                                                   | ✓ Confirm | × Prekliči |
|                                                   | ✓ Confirm | × Prekliči |

## Korak 3

Vlogo dokončate tako, da po pregledu vseh informacij o dokumentu kliknete gumb "**Pošlji**" in nato še "**Potrdi in podpiši**".

| 1 | Ime proizvajalca                       | Država proizvodnje : * | Skupna površina (ha): |          |       |      |   | ſ | ז |
|---|----------------------------------------|------------------------|-----------------------|----------|-------|------|---|---|---|
|   | Test                                   | Belgija (BE) 🗸 🌒       | 89.92                 |          |       |      |   | 2 |   |
|   | # Opis kraja proizvodnje               |                        | Površina (ha) *       | Vrsta *  | Dej   | anja |   |   |   |
|   | 1                                      |                        | 46.83                 | Poligon  | ×     | +    | 0 |   |   |
|   | ···· · · · · · · · · · · · · · · · · · |                        |                       | <u>}</u> | ( ) I |      |   |   |   |

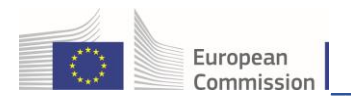

| Predložitev - Potrditev                                                                                                    | ×      |
|----------------------------------------------------------------------------------------------------|--------|
| Gospodarski subjekt s predložitvijo te izjave o potrebni skrbnosti potrjuje, da je bila izvedena potrebna skrbnost v skladu z<br>Uredbo 2023/1115 in da tveganje ni bilo ugotovljeno oziroma je bilo ugotovljeno le zanemarljivo tveganje v zvezi s tem, da<br>zadevni proizvodi niso skladni s členom 3, točka (a) ali (b), navedene uredbe.<br>C Check this box to allow the geolocation data of this DDS to be visible when referenced in another DDS |        |
| ✓ Confirm & Sign                                                                                                    | ∍kliči |

Poskrbite, da je potrditveno polje ustrezno izbrano.

Izjava o potrebni skrbnosti je zdaj PREDLOŽENA in jo bodo obdelali sistem in organi. Ko bo izjava o potrebni skrbnosti odobrena in bo status posodobljen na RAZPOLOŽLJIVA, ji bo dodeljena enolična referenčna številka.

2.3 Druge informacije, povezane z izjavo o potrebni skrbnosti

#### 2.3 a) Zavihek Referenčne izjave

Zavihek "**Referenčne izjave**" se v izjavi o potrebni skrbnosti pojavi šele, ko kliknete gumb "**Shrani**". Ta funkcija je uporabna, kadar se izjava o potrebni skrbnosti predloži za zadevni proizvod, ki je že bil predmet ravnanja s potrebno skrbnostjo.

1. Kliknite gumb "Shrani", da se v izjavi o potrebni skrbnosti prikaže zavihek "Referenčne izjave".

| lz Iz             | java v skladu     | ı z EUDR - REF-0000099915 |                            |                              | DRAFT |
|-------------------|-------------------|---------------------------|----------------------------|------------------------------|-------|
| Izjava<br>Details | Referenčne izjave |                           |                            |                              |       |
| 1. Refei          | renčna številka   | 2. Dejavnost              |                            |                              | *     |
|                   |                   | Import                    | <ul> <li>Export</li> </ul> | <ul> <li>Domestic</li> </ul> |       |

**2.** V izjavi o potrebni skrbnosti v rubriko 6 vnesite informacije o enem ali več primarnih proizvodih. Ta korak se zahteva, tudi če gospodarski subjekt ni predložil informacij o proizvodnji. Zahtevi ni treba dodati nobenega kraja proizvodnje.

**3.** Ko vnesete podatke o enem ali več primarnih proizvodih, na zavihku "**Referenčne izjave**" vnesite informacije. Na voljo imate dve možnosti: referenčne podatke lahko vnesete **ročno**, tako da kliknete "**+ Dodaj**", ali pa jih **uvozite** z datoteko CSV.

| European<br>Commission              |            | Uporabi  | niški priročnik za EUDR               |
|-------------------------------------|------------|----------|---------------------------------------|
| Izjava Referenčne izjave<br>Details |            |          |                                       |
| Referenčna številka                 | Vrsta      | Operator |                                       |
|                                     | Biez reier |          | · · · · · · · · · · · · · · · · · · · |
|                                     |            |          | + Add -<br>Upload Referenced DDS CSV  |

**4.** Datoteka CSV mora vsebovati seznam **referenčnih številk** izjav o potrebni skrbnosti in ustreznih **številk za preverjanje**, vidnih v rubriki 1 zavihka Podrobnosti izjave.

| la Iz<br>O        | java v skladı<br>000099916        | ı z EUDR | - 24BECW | RRY93661 / REI             |
|-------------------|-----------------------------------|----------|----------|----------------------------|
| Izjava<br>Details | Referenčne izjave                 |          |          |                            |
| 1. Refe           | renčna številka<br>24BECWRRY93661 |          |          | Številka za<br>preverjanje |
|                   |                                   | А        | В        |                            |

|   | <b>^</b>            |                         |
|---|---------------------|-------------------------|
| 1 | Referenčna številka | Številka za preverjanje |
| 2 | 24BE1005G93602      | KFG5NCQY                |
| 3 | 24BERSWCL93591      | WKH7CMK0                |
| 4 |                     |                         |
| 5 |                     |                         |
|   |                     |                         |

**5.** Sistem bo obdelal vnesene ali uvožene referenčne informacije glede na predložene referenčne številke in številke za preverjanje izjav o potrebni skrbnosti.

| 📄 Izjava v skladu                   | z EUDR - REF-0000099915 | DRAFT                    |
|-------------------------------------|-------------------------|--------------------------|
| Izjava Referenčne izjave<br>Details |                         |                          |
| Referenčna številka                 | Vrsta                   | Operator                 |
| • 24BE1005G93602                    | Domestic                | (BE) Test Operator Cloud |
| • 24BERSWCL93591                    | Domestic                | (BE) Test Operator Cloud |
|                                     |                         | + Add -                  |

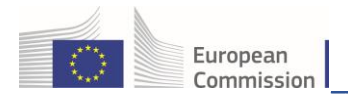

6. Vlogo dokončate tako, da po pregledu vseh informacij o dokumentu kliknete gumb "**Pošlji**" in nato še "**Potrdi in podpiši**". V preglednici z rezultati so razpoložljive izjave o potrebni skrbnosti z referenčnimi izjavami označene s spodnjo ikono.

| 24BE2RRJH9371     Import     Soja, cela ali lomljena     Available     19/12/2024 12:57 | 24BE2RRJH9371 | ≀EF-0000099915 Im | mport Soja | n, cela ali lomljena | Available | 19/12/2024 12:57 | C. |
|-----------------------------------------------------------------------------------------|---------------|-------------------|------------|----------------------|-----------|------------------|----|

**Opomba:** povezava z referenčno izjavo s statusom RAZPOLOŽLJIVA ali ARHIVIRANA je mogoča, samo če ima izjava o potrebni skrbnosti, ki se sklicuje nanjo, status OSNUTEK.

## 2.3 b) Oddelek Zadnje spremembe

Funkcija izjave o potrebni skrbnosti "**Zadnje spremembe**" se v izjavi o potrebni skrbnosti pojavi šele po tem, ko kliknete gumb "**Shrani**".

|                    |                                                          |               | _       |          |   | <b>⊘</b> ලි Izvoz |   |  |
|--------------------|----------------------------------------------------------|---------------|---------|----------|---|-------------------|---|--|
| Zadnje spremembe   |                                                          |               |         |          |   |                   |   |  |
| Listvariano dna    | Mon Dec 16 2024 11:19:15 GMT+0100                        | pred 3 dpevi  | a (na): |          |   |                   |   |  |
| Submitted on       | Mon Dec 16 2024 11:19:25 GMT+0100                        | pred 3 dnevi. | 89.92   |          |   |                   |   |  |
| Amend cutoff date  | Thu Dec 19 2024 11:19:25 GMT+0100                        | pred 2 urama. |         | Vrsta *  | D | ojanja            |   |  |
| Available from     | Mon Dec 16 2024 11:20:00 GMT+0100                        | pred 3 dnevi. | 46.83   | Policon  | 6 | ojanja            |   |  |
| Zapri Ustvaril upo | prabnik Test Operator Cloud dne Mon Dec 16 2024 11:19:15 | GMT+0100      | 10.00   | 1 ongort |   |                   | - |  |

Kot gospodarski subjekt lahko status svoje izjave o potrebni skrbnosti spremljate z uporabo funkcije "**Zadnje spremembe**" v spodnjem levem kotu strani. Ta oddelek vsebuje podroben pregled ključnih časovnih žigov in dejanj, izvedenih v izjavi o potrebni skrbnosti:

- Ustvarjeno: Prikaže datum in uro prve priprave izjave o potrebni skrbnosti.
- Predloženo: Prikazuje, kdaj je bila izjava o potrebni skrbnosti predložena v pregled.
- **Presečni datum za spremembe**: Označuje rok za morebitne spremembe izjave o potrebni skrbnosti.
- **Razpoložljivo po**: Prikazuje, kdaj bo izjava o potrebni skrbnosti na voljo gospodarskemu subjektu za predložitev carinskim ali zadevnim organom.

Poleg tega sistem zapiše uporabnika, ki je ustvaril izjavo o potrebni skrbnosti, ter ustrezni datum in uro, kar zagotavlja odgovornost in sledenje za namene skladnosti.

# 3. Upravljanje vsebine izjave o potrebni skrbnosti

Potem ko dokončate korake (ali na nadzorni strani kliknete referenčno številko izjave o potrebni skrbnosti), lahko vsebino izjave o potrebni skrbnosti upravljate (preberete ali podvojite).

Za priklic ene ali več posameznih izjav o potrebni skrbnosti v iskalno polje vnesite referenčno številko izjave o potrebni skrbnosti in kliknite gumb za iskanje.

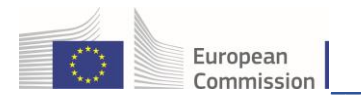

Podrobnejše iskanje lahko izvedete tako, da izberete možnost **"Napredno iskanje"** in zahtevana iskalna merila izpopolnite z možnostmi **"Primarni ali drugi proizvodi"**, **"Status"** in **"Dejavnost"**.

| Išči: Išči po referenčni števi | ki ali številki izjave o potrebr        | i skrbnosti                                         | Q Išči                                                        | Napredno iskanje 🔺 | Prikazano 30 / <b>51</b> |
|--------------------------------|-----------------------------------------|-----------------------------------------------------|---------------------------------------------------------------|--------------------|--------------------------|
| Primarni ali drug proizvod/    | proizvodi                               | Status                                              | Dejavnost                                                     |                    |                          |
| Išči po primarnem proizvo      | du Q                                    | Izberi status + Draft Withdrawn Cancelled Available | Izberi dejavnost                                              |                    |                          |
| Referenčna številka            | Interna referenčna<br>številka podjetja | Dejavno Deleted                                     | ali drugi proizvodi                                           | Status Da          | atum predložitve         |
| 24BE2RRJH93713 🚍               | REF-0000099915                          | Import Rejected                                     | ljena                                                         | Available 19       | 9/12/2024 12:57          |
| 24BE2RUCE93712                 | REF-0000099930                          | Import 1201<br>Soja, cela a                         | ali lomljena                                                  | Available 19       | 0/12/2024 12:57          |
| IŠČI: IŠČI po referenčni števi | ki ali številki izjave o potrebr        | i skrbnosti                                         | Q išči                                                        | Napredno iskanje 🔺 | Prikazano 30 / <b>51</b> |
| Primarni ali drug proizvod/    | proizvodi<br>du Q                       | Status<br>Izberi status ≁                           | Dejavnost<br>izberi dejavnost<br>import<br>Export<br>Domestic |                    |                          |

če v preglednici z rezultati kliknete referenčno številko v stolpcu "**Referenčna številka**", sistem odpre stran izjave o potrebni skrbnosti skupaj z zadevno vsebino.

| Uporabniški p | priročnik za | <b>EUDR</b> |
|---------------|--------------|-------------|
|---------------|--------------|-------------|

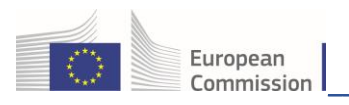

| Izjava v skladu z EUDR - 24BEVU<br>0000099896                                                                                                    | 7E393580 /                 | REF-                                      |                       |                                              | AV                                             | VLABLE                   |
|----------------------------------------------------------------------------------------------------|----------------------------|-------------------------------------------|-----------------------|----------------------------------------------|------------------------------------------------|--------------------------|
| lajava Referenche lajave<br>Detalis                                                                                                    |                            |                                           |                       |                                              |                                                |                          |
| 1. Referenčna številka                                                                                                    | Številka za<br>preverjanje | 2. Deja                                   | vnost                 |                                              |                                                |                          |
| 248EVU/7E393580                                                                                                    |                            | •                                         | Import                | O Epot                                       | <ul> <li>Domestic</li> </ul>                   |                          |
| <ol> <li>Ime in naslov gospodarskega subjekta/trgovc</li> </ol>                                                                                                    | a 4.                       | Kraj dejavnost                            | i                     |                                              |                                                |                          |
| Inno Teel Operator Cloud Ddaw Coreau et angle Coreau et al. angle Coreau et al. angle et al. angle et al. ang | Vellevno                   | Država<br>dejavnost:<br>Država<br>vstopa: |                       | Oznaka<br>oržave ISO<br>Oznaka<br>oržave ISO |                                                |                          |
| s. Dodatne informacije                                                                                                    |                            |                                           |                       |                                              |                                                |                          |
|                                                                                                    |                            |                                           |                       |                                              |                                                | 1                        |
| e Primarni ali druni proizvodi                                                                                                    |                            |                                           |                       |                                              |                                                |                          |
| a randin di di agi prozradi                                                                                                    |                            |                                           |                       |                                              |                                                |                          |
| Neto mase<br>Skupej:                                                                                                    | (x kg) N                   | (Em) aričila<br>0.0                       | Dodatno enote         |                                              | Površina (ha)                                  | 8.00                     |
| A Constraint in sub-trans. arXLBM (2014) (2014) (2014) (2014)     A Constraint in sub-trans. arXLBM (2014)     A Constraint in the constraint of the constraint of the co      | v kg) * Kol                | maličob ali olj, nazen bi<br>Ičina (m3)   | oth iz tarthe Stevike | 2304jai 2305                                 | , nezmieti ali zmieti i<br>Skupna površina (ha | si v obliki<br>0<br>4.00 |
| Zuratwo ina Spisino ina                                                                                                    |                            |                                           |                       |                                              |                                                |                          |
|                                                                                                    |                            |                                           |                       | 0                                            | Ce tevoz                                       |                          |
| Ime protovodnje     Ddava protovodnje     Opis kraja protovodnje                                                                                                    | Suph                       | a površina (ha):<br>4.00<br>na (ha) * Vrs | u.                    | Dejanja                                      |                                                |                          |
|                                                                                                    |                            | • 1004                                    |                       | •                                            | Ŧ                                              |                          |
| 2<br>09 KAWA, PRAVI CAJ, MATE CAJ IN ZAČIMBE<br>0901 Kava, pražena ali nepražena, z ali braz kofeina; lupine in ko                                                                                                    | žice kave; kavni nado      | mestki, ki vsebujejo kaj                  | uten koli delež kavi  | 1                                            |                                                |                          |
| Opis primemega all drugega proizvoda/proizvodov * Neto masa (                                                                                                    | v kg) * Ko                 | ičina (m3)                                | Dodathe ende          |                                              | Skupna površina (ha                            |                          |
| TEST DESC                                                                                                    | 5000                       |                                           |                       | ~                                            |                                                | 4.00                     |
| Zoandwero Inte Spisleo Inte                                                                                                    |                            |                                           |                       | ٥                                            | et tevoz 🕮                                     |                          |
| Ime proizvojska     Država proizvodnje :*                                                                                                    | Skupn                      | s površina (ha):                          |                       |                                              | æ                                              |                          |
| # Opis kraja proizvodnje                                                                                                    | Površi                     | 4.01<br>na (ha) * Vrs                     | ta •                  | Dejanja                                      |                                                | Ţ                        |
|                                                                                                    |                            | 4 Tobia                                   |                       | >                                            | \$                                             | 1                        |

## 3.1 Pregled statusov izjave o potrebni skrbnosti in dovoljenih dejanj

Glede na status izjave o potrebni skrbnosti vam sistem predlaga več dejanj:

- NOVA: Ko začnete ustvarjati izjavo o potrebni skrbnosti, ta dobi status "NOVA". Če stran zapustite, ne da bi jo shranili, bodo vneseni podatki izgubljeni. Ko podatke shranite, se prikaže status OSNUTEK.
- **OSNUTEK:** Ta status je prikazan, potem ko ustvarite novo izjavo o potrebni skrbnosti in jo shranite s klikom na gumb "**SHRANI**" v spodnjem desnem kotu.
  - Ko ima izjava o potrebni skrbnosti status OSNUTEK, so mogoča samo tri dejanja: Shrani, Pošlji, Izbriši.

| 6. Primarni ali drugi proizvodi                                                    | *                     |
|------------------------------------------------------------------------------------|-----------------------|
| +Dodaj primarni ali drugi proizvod XOdstrani vse                                   |                       |
| Zapri Ustvaril uporabnik Test Operator Cloud dne Mon Dec 16 2024 11:16:33 GMT+0100 | Shrani Submit Izbriši |

 IZBRISANA: To dejanje je mogoče, če želi gospodarski subjekt izbrisati izjavo o potrebni skrbnosti s statusom OSNUTEK. Če je izjava o potrebni skrbnosti IZBRISANA, izgine s privzetega iskalnega seznama, vendar je shranjena v informacijskem sistemu, kjer je na voljo na vpogled, ni pa je več mogoče urejati ali predložiti. Sistem po nekaj dneh izjavo o potrebni skrbnosti fizično izbriše iz podatkovne zbirke informacijskega sistema.

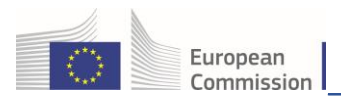

- **PREDLOŽENA:** Ta status je prikazan, ko sistem obdeluje podatke v izjavi o potrebni skrbnosti in ustvari referenčno številko. Izjava o potrebni skrbnosti nato dobi status "**RAZPOLOŽLJIVA**".
  - Ko ima izjava o potrebni skrbnosti status PREDLOŽENA, jo je mogoče preklicati. Če izjavo o potrebni skrbnosti prekličete, izgine s privzetega iskalnega seznama, vendar je shranjena v sistemu, kjer je na voljo na vpogled.
- PREKLICANA: Ta status je prikazan, potem ko gospodarski subjekt prekliče izjavo o potrebni skrbnosti s statusom PREDLOŽENA. Od statusa "IZBRISANA" se razlikuje po tem, da je bila izjava o potrebni skrbnosti že predložena in zato za namene revizije ne bo fizično izbrisana iz informacijskega sistema.
- **ZAVRNJENA:** Pristojni organ je predloženo izjavo o potrebni skrbnosti zavrnil. Zavrnjene izjave o potrebni skrbnosti ni več mogoče uporabiti.
- RAZPOLOŽLJIVA: Pristojni organ soglaša s predložitvijo izjave o potrebni skrbnosti. Ko izjava o
  potrebni skrbnosti prejme status "RAZPOLOŽLJIVA", sistem prikaže referenčno številko, ki jo
  lahko uporabnik nato uporabi za izpolnjevanje zakonskih zahtev.
  - Sprememba izjave o potrebni skrbnosti je mogoča, če je status izjave RAZPOLOŽLJIVA.

| 6. Primarni ali drugi proizvodi                                  |                   |               |               |               |
|------------------------------------------------------------------|-------------------|---------------|---------------|---------------|
|                                                                  | Neto masa (v kg)  | Količina (m3) | Dodatne enote | Površina (ha) |
| Zapri Ustvaril uporabnik Test Operator Cloud dne Mon Dec 16 2024 | Withdraw Spremeni |               |               |               |

- UMAKNJENA: Ta status je prikazan, potem ko uporabnik za izjavo o potrebni skrbnosti s statusom RAZPOLOŽLJIVA izvede umik. Referenčne številke izjave o potrebni skrbnosti ni mogoče umakniti, če je bila uporabljena v carinski deklaraciji ali se je nanjo skliceval gospodarski subjekt nižje v verigi z uporabo funkcijo Povezana izjava o potrebni skrbnosti ali med obdobjem nadzora, potem ko pristojni organ uporabnika obvesti, da je bila izjava o potrebni skrbnosti izbrana za nadzor.
  - Umik izjave o potrebni skrbnosti je mogoč, če je status izjave RAZPOLOŽLJIVA.

**Opomba:** ko izjava o potrebni skrbnosti prejme status "**RAZPOLOŽLJIVA**", sistem prikaže referenčno številko, ki jo uporabnik lahko uporabi za izpolnjevanje zakonskih zahtev. Ta status uporabniku omogoča spreminjanje vsebine izjave o potrebni skrbnosti z gumbom "**SPREMENI**" ali umik izjave z gumbom "**UMAKNI**", če ni več potrebna.

 ARHIVIRANA: Status je prikazan 6 mesecev po tem, ko je bil izjavi o potrebni skrbnosti dodeljen status RAZPOLOŽLJIVA. Po preteku tega obdobja se ji samodejno dodeli status "ARHIVIRANA" ne glede na to, ali je bila njena referenčna številka uporabljena v carinski deklaraciji ali kot sklic na povezano izjavo o potrebni skrbnosti.

**Opomba**: to je tehnični rok veljavnosti, ki ne vpliva na uporabnost izjave o potrebni skrbnosti; izjavo lahko še vedno najdete s funkcijo "**Napredno iskanje**".

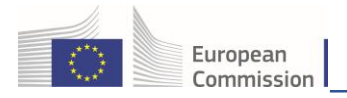

#### • Kopiranje izjave o potrebni skrbnosti kot nove

Gospodarski subjekt lahko izjavo o potrebni skrbnosti podvoji tako, da v preglednici z rezultati iskanja klikne ikono "Kopiraj kot novo". Sistem ustvari kopijo izjave o potrebni skrbnosti in ji dodeli status NOVA.

| Iskanje - Izjava o potrebni skrbnosti                                                                                  |                  |                                         |           |                                 |            |                 |   |  |  |
|----------------------------------------------------------------------------------------------------|------------------|-----------------------------------------|-----------|---------------------------------|------------|-----------------|---|--|--|
| Išči: Išči po referenčni številki ali številki izjave o potrebni skrbnosti Q tšči Napredno iskanje > Prikazano 30 / 44 |                  |                                         |           |                                 |            |                 |   |  |  |
| Ref                                                                                                    | erenčna številka | Interna referenčna<br>številka podjetja | Dejavnost | Primarni ali drugi proizvodi    | Status Dat | tum predložitve |   |  |  |
|                                                                                                    |                  | REF-0000099915                          | Import    | 1201<br>Soja, cela ali lomljena | Draft      |                 | • |  |  |

**POMEMBNO:** pri izjavah o potrebni skrbnosti s statusom "**Odobrena**" ali "**Zavrnjena**" obstaja možnost, da pristojni organ svojo odločitev spremeni. Opozarjamo pa, da je pri tem potrebna velika previdnost, saj je bila izjava o potrebni skrbnosti že dana na voljo za obdelavo v carinskem uradu in je tako morda že prišlo do vnosa.